# INSTRUCTIVO DEL PROCESO DE REPROGRAMACIÓN DE CRÉDITO SOLIDARIO

WWW.CREDITOSOLIDARIO.CL

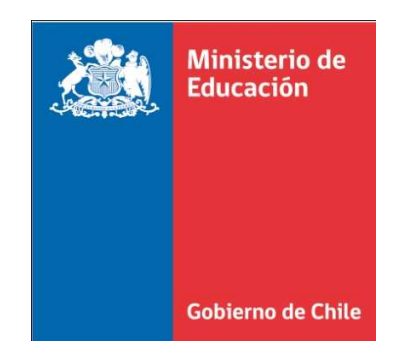

# Contenido

| La reprogramación paso a paso                                 | 3  |
|---------------------------------------------------------------|----|
| Paso 1: Actualizar datos                                      | 7  |
| Paso 2: Simular Reprogramación                                | 9  |
| Paso 3: Seleccionar plan e imprimir pagaré                    | 15 |
| Paso 4: Aceptar Manifiesto de voluntad de reprogramación      | 18 |
| Paso 5: Pago Inicial                                          | 20 |
| Paso 6: Confirmar reprogramación en la universidad respectiva | 22 |
| Después de reprogramar                                        | 24 |

### La reprogramación paso a paso

# Siguiendo las instrucciones presentadas a continuación es posible reprogramar la deuda en tan solo 6 pasos.

Para hacer efectivo el proceso de reprogramación es necesario ingresar al sitio web <u>www.creditosolidario.cl</u> y hacer click en la opción "Reprograma tu deuda". También se puede acceder directamente a través del link <u>http://reprogramar.creditosolidario.cl</u>.

De todos modos, si el deudor desea simular su deuda sin la necesidad de registrarse, puede comunicarse con el servicio de Call center de su universidad, o bien llamando al fono 600 600 26 26, y solicitar la simulación de su reprogramación entregando solo el monto de su deuda.

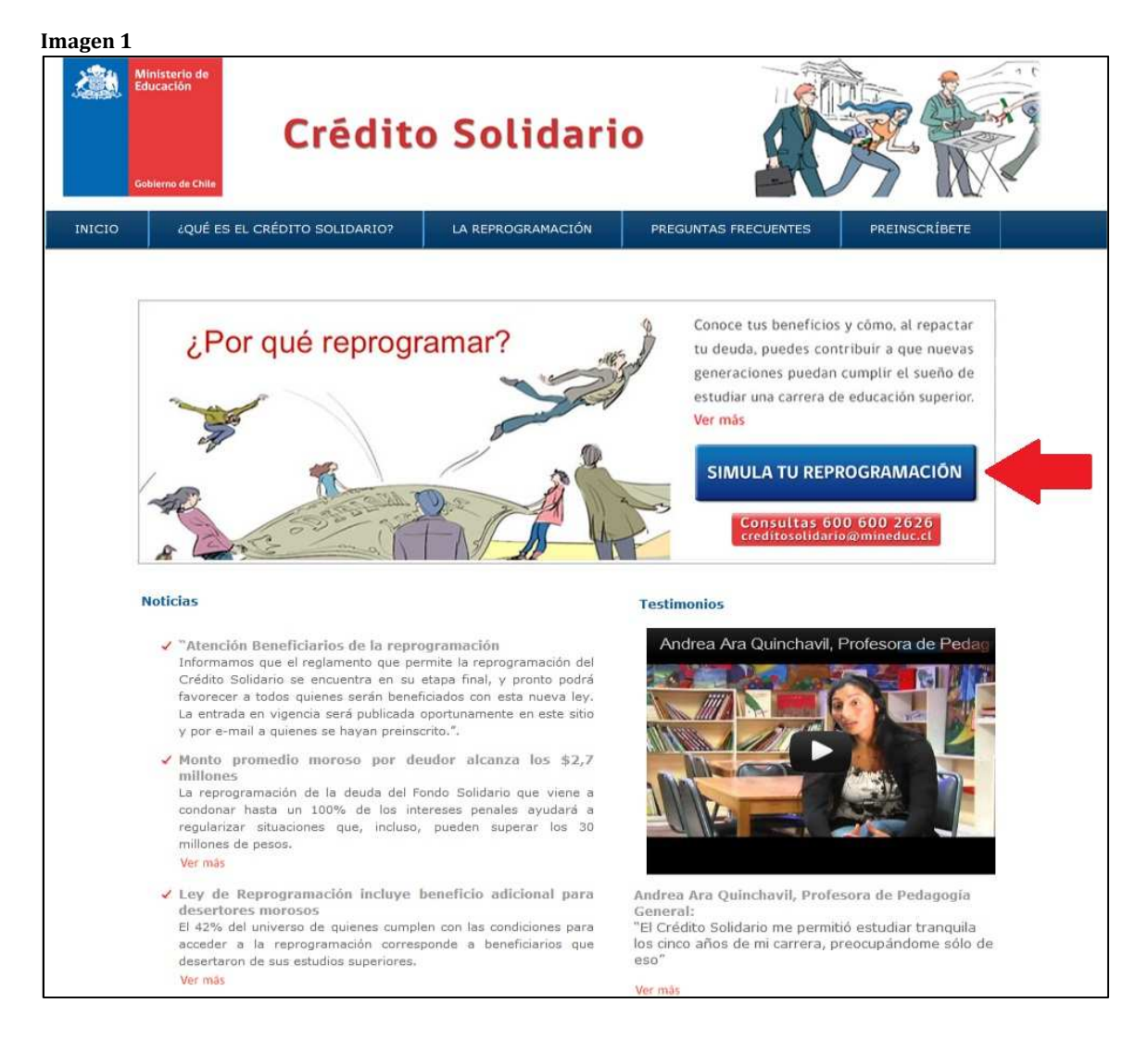

Al ingresar al sitio, se observa un menú con información sobre los 6 pasos necesarios para reprogramar, junto a una breve descripción de los principales beneficios de esta reprogramación.

Para poder iniciar la simulación debe ingresar a la opción "Solicitar Clave". Si el deudor ya se encuentra preinscrito en el sitio <u>www.creditosolidario.cl</u>, no es necesario realizar este paso nuevamente puesto que la clave le será enviada directamente al correo ingresado.

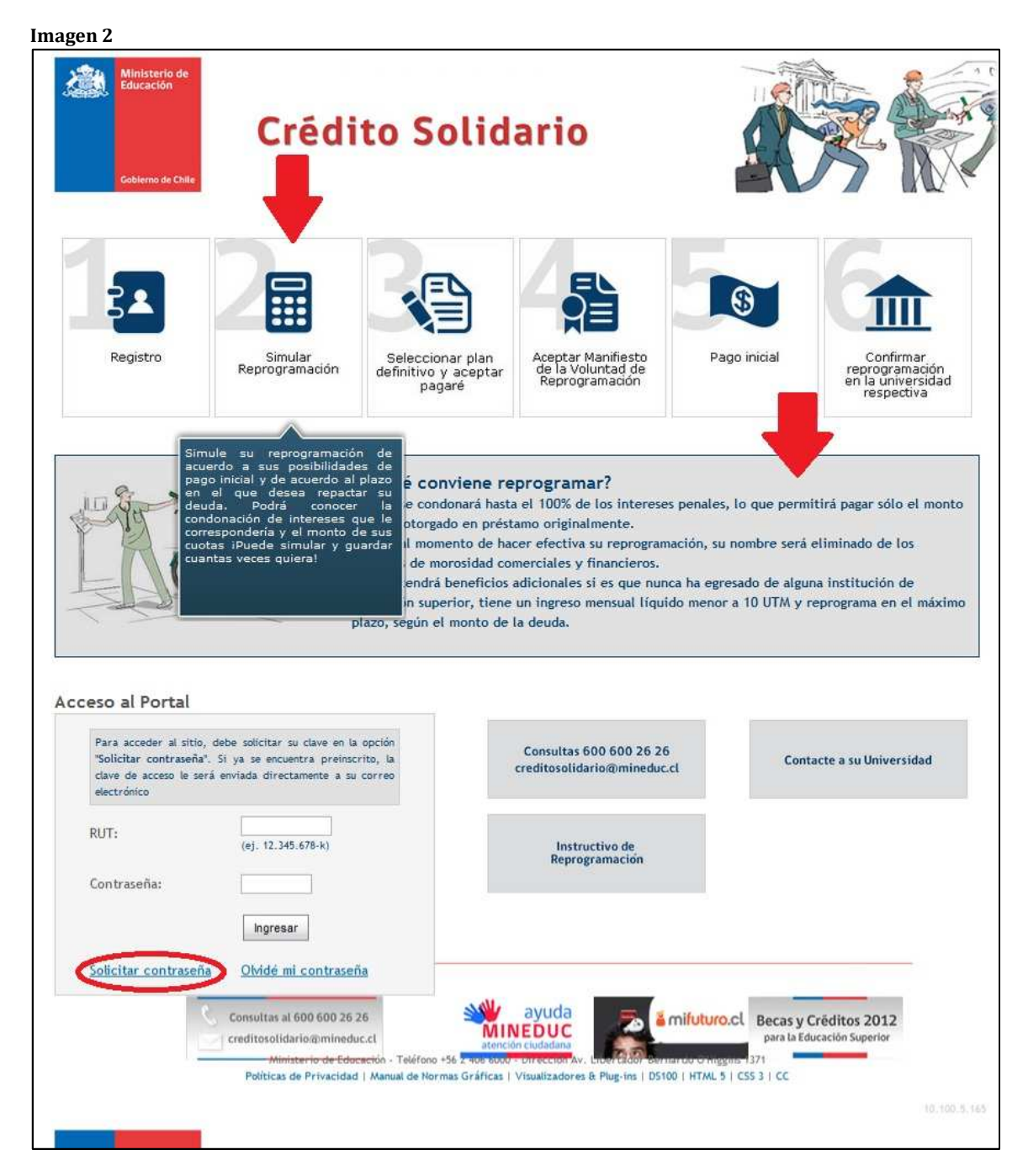

Para solicitar la contraseña, es necesario ingresar los datos solicitados. Es importante que el correo electrónico sea válido, puesto que a través de este medio se le enviará la clave de acceso al sistema.

| Imagen 3          |                                                                                                    |                                                                                                    |                                                                                  |              |
|-------------------|----------------------------------------------------------------------------------------------------|----------------------------------------------------------------------------------------------------|----------------------------------------------------------------------------------|--------------|
| Coblerno de Chile | Crédito S                                                                                                    | olidario                                                                                                    |                                                                                  |              |
| Solicitar Contra  | seña                                                                                                    |                                                                                                    |                                                                                  |              |
|                   | RUT*:<br>Correo electrónico*:<br>Confirmar correo electrónico*:<br>Fecha de Nacimiento*:                                               | 22.222.22-2<br>creditosolidario@mineduc.cl<br>treditosolidario@mineduc.cl<br>1 Abril  1970 (dia-mes-año)<br>Ingresa el siguiente texto:<br>(cambiar texto)<br>cereceda<br>Solicitar Cancelar |                                                                                  |              |
|                   | Consultas al 600 600 26 26<br>creditosolidario@mineduc.cl<br>Ministerio de Educación - Teléfo<br>Políticas de Privacidad   Manual de I | atención ciudadana<br>no +56 2 406 6000 - Dirección Av. Libertador Bernardo O'Higg<br>lormas Gráficas   Visualizadores & Plug-ins   D5100   HTML 5                                           | Becas y Créditos 2012<br>para la Educación Superior<br>gins 1371<br>  CSS 3   CC |              |
|                   |                                                                                                    |                                                                                                    |                                                                                  | 10.100.5,165 |

Si los datos ingresados son correctos, aparecerá un mensaje como el siguiente:

Imagen 4

| Coblemo de Chile        | Crédito Solidario                                |  |
|-------------------------|--------------------------------------------------|--|
| Se ha enviado un mail a | 1 su casilla de correo con los datos de conexión |  |

Luego de recibir la clave de acceso al correo señalado, debe ingresar nuevamente a la página de inicio e ingresar el rut y la clave para comenzar a reprogramar.

| Cobierne de Chife                                                                                                    | Crédi                                                                                                    | to Solid                                                                                                    | ario                                                                                                    | Â                                                                                                    | XX                                                                                         |
|----------------------------------------------------------------------------------------------------|----------------------------------------------------------------------------------------------------|----------------------------------------------------------------------------------------------------|----------------------------------------------------------------------------------------------------|----------------------------------------------------------------------------------------------------|--------------------------------------------------------------------------------------------|
| Registro                                                                                                    | Simular<br>Reprogramación                                                                                                    | Seleccionar plan<br>definitivo y aceptar<br>pagaré                                                                                                    | Aceptar Manifiesto<br>de la Voluntad de<br>Reprogramación                                                                                                    | Pago inicial                                                                                                    | Confirmar<br>reprogramación<br>en la universida<br>respectiva                              |
|                                                                                                    |                                                                                                    | Contraction of the second second second second second second second second second second second second second s                                                                                            |                                                                                                    | Store and the store of the store of the stor | AND POLICY AND AND AND AND AND AND AND AND AND AND                                         |
| ceso al Portal                                                                                                    | , debe solicitar su clave en la<br>si solicitar su clave en la                                                                                                    | que fue otorgado en prést<br>Porque al momento de ha<br>registros de morosidad co<br>Porque tendrá beneficios<br>educación superior, tiene<br>olazo, según el monto de                                     | amo originalmente.<br>cer efectiva su reprograma<br>merciales y financieros.<br>dicionales si es que nunc<br>un ingreso mensual líquid<br>la deuda.<br>Consultas 600 600 26 26<br>creditosolidario@mineducc         | ación, su nombre será<br>la ha egresado de algu<br>lo menor a 10 UTM y<br>cl                                                                                                    | i eliminado de los<br>una institución de<br>reprograma en el máx<br>tacte a su Universidad |
| esco al Portal<br>Para acceder al sitio<br>"Solicitar contraseña<br>clave de acceso le se<br>electrónico<br>RUT:<br>Contraseña: | , debe solicitar su clave en la<br>, debe solicitar su clave en la<br>, si su sa encuentra preinsc<br>rá enviada directamente a su<br>22.222.222-2<br>(g) numero (g) | que fue otorgado en prést<br>Porque al momento de ha<br>registros de morosidad co<br>Porque tendrá beneficios<br>educación superior, tiene<br>olazo, según el monto de<br>respectén<br>rrito, ta<br>correo | amo originalmente.<br>cer efectiva su reprograma<br>merciales y financieros.<br>un ingreso mensual líquid<br>la deuda.<br>Consultas 600 600 26 26<br>creditosolidario@mineduc.c<br>Instructivo de<br>Reprogramación | ación, su nombre será<br>la ha egresado de algu<br>lo menor a 10 UTM y                                                                                                    | i eliminado de los<br>una institución de<br>reprograma en el máx                           |

# **Paso 1: Actualizar datos**

Es deber del deudor asegurarse que la información presentada sea totalmente correcta, ya que serán los datos utilizados para generar los documentos oficiales que permitirán hacer efectiva la reprogramación. En caso de encontrar información incompleta o errónea, se debe corregir inmediatamente. También es posible modificar la clave de acceso entregada por una que sea fácil de recordar. Sólo al estar completamente seguro de que los datos son correctos, se deben actualizar.

Al no querer actualizar los datos en forma inmediata, es posible hacer click en el botón "No deseo actualizar en este momento". Al elegir esta opción, es posible simular la reprogramación pero no se podrán generar los documentos oficiales hasta que se hayan confirmado los datos.

| magen 6                                                        |                        |                    |                                |                |
|----------------------------------------------------------------|------------------------|--------------------|--------------------------------|----------------|
| Ministerio de<br>Educación<br>Crédito S                        | olidari                | D                  |                                |                |
|                                                                |                        |                    | Bienvenido:                    | (cerrar sesión |
| Información personal                                           |                        |                    |                                |                |
| Actualice su información personal y de contacto. Ésta será ing | cluida en toda la docu | entación necesaria | a para reprogramar, por lo que | debe           |
| comprobar que esté correcta.                                   |                        |                    | , port roprogrammi, por to quo |                |
| RUT                                                            |                        |                    |                                |                |
| Nombres*                                                       | Deudor                 |                    |                                |                |
| Apellido Paterno                                               | * Credito              |                    |                                |                |
| Apellido Materno                                               | * Solidario            |                    |                                |                |
| Teléfono 1*<br>Codigo Area - Numer                             | 042 - 7979712          | ]                  |                                |                |
| Teléfono 2<br>Codigo Area - Numer                              |                        |                    |                                |                |
| Email*                                                         | creditosolidario@mine  | luc.cl             |                                |                |
| Dirección*                                                     | Vicuña Mackenna 148    | 7                  |                                |                |
| Comuna*                                                        | Talcahuano             |                    |                                |                |
| Region*                                                        | Región del Bio Bío     |                    |                                |                |
| Ciudad*                                                        | Talcahuano             |                    |                                |                |
| Actualizar Clave*                                              | Rep                    | etir:              |                                |                |
| Confirmar que lo                                               | os datos son correctos |                    |                                |                |
| Actualizar                                                     | No deseo Actualizar    | en este momento    |                                |                |
| * Campos obligatorio:                                          | 5                      |                    |                                |                |
|                                                                |                        |                    | 233                            |                |
| Consultas at 600 600 26 26                                     | ayuda<br>MINEDUC       | 🔊 🗸 🖥 mi           | uturo.cl Becas y Créditos 20   | 012            |
|                                                                | atención ciudadana     | 20                 |                                |                |

Luego de terminar con este paso, aparece el Menú "Mis Documentos y Tareas", el cual permite revisar el monto de la deuda desglosado según el número de instituciones en la cual se mantiene deuda de crédito solidario. En el caso de tener deuda con más de una universidad, se señala en cuál de ellas se debe realizar el trámite<sup>1</sup>. La información se presenta tanto en UTM (unidad en la cual se encuentra expresada la deuda de crédito solidario) como en pesos, a modo de referencia según el valor de la UTM del mes en que se visite el sitio, diferenciando entre el Saldo Capital (monto mínimo a reprogramar) e Interés Penal (Montos sujetos de condonación).

Por otra parte, más abajo se presenta el recuadro "Pasos a seguir", el cual muestra cuales de los 6 pasos ya han sido realizados en forma satisfactoria. En el caso de haber confirmado la información personal, la tarea "Actualizar Datos" estará marcada con un ticket positivo.

Una vez concluido este paso, es posible comenzar a simular la reprogramación.

| Cr<br>Goblerno de Chile                                                                                                    | édito                                                         | Solidaı                          | rio                  |                       | Bienvenido: D         | eudor <u>(cerrar</u> |
|----------------------------------------------------------------------------------------------------|---------------------------------------------------------------|----------------------------------|----------------------|-----------------------|-----------------------|----------------------|
| s Documentos y Tare                                                                                                    | as                                                            |                                  |                      |                       |                       |                      |
| cuerdo a la información proporcio                                                                                                   | nada por la(s) univers                                        | sidad(es), su(s) deuda           | (s) consolidada(s) y | actualizada(s) al 3   | 10 de mayo 2012 e     | s (son):             |
| o referencia y mayor comprensión                                                                                                    | iblecida en 01m. El                                           | valor de la orm es ;             | 539.069 a julio de   | ZUTZ, LOS MONTOS      | en pesos se pres      | entan soto           |
| Universidad                                                                                                    | Saldo capital<br>(UTM)                                        | Interés penal<br>(UTM)           | Total Deuda<br>(UTM) | Saldo capital<br>(\$) | Interés penal<br>(\$) | Total Deuc<br>(S)    |
| ontificia Universidad Católica de<br>Valparaíso                                                                                     | 49,6337                                                       | 6,324                            | 55,9577              | \$1.969.912           | \$250.993             | \$2.220.905          |
| Universidad de Valparaiso                                                                                                    | 136,5393                                                      | 17,397                           | 153,9363             | \$5.419.108           | \$690.470             | \$6.109.578          |
| TOTALES                                                                                                    | 186,173                                                       | 23,721                           | 209,894              | \$7.389.020           | \$941.463             | \$8.330.48           |
| s proporcionados, favor ponerse el<br>os a seguir<br>tado<br>Paso 1: Actualizar da                                                  | n contacto con su A<br>Tareas<br>tos                          | dministrador de Fond             | lo de Crédito.       | Fecha<br>17-jul-2012  | ACTUAI                | IZAR                 |
|                                                                                                    |                                                               |                                  |                      |                       | SIMU                  | AR                   |
| Paso 2: Simular repro                                                                                                    | ogramacion                                                    |                                  |                      |                       |                       |                      |
| Paso 2: Simular repro                                                                                                    | ogramacion<br>olan definitivo y acer                          | ptar pagaré                      |                      |                       |                       |                      |
| Paso 2: Simular repro Paso 3: Seleccionar p Paso 4: Aceptar Man                                                                     | plan definitivo y acer<br>ifiesto de vo <mark>luntad d</mark> | ptar pagaré<br>le reprogramación |                      |                       | VE                    | R                    |
| <ul> <li>Paso 2: Simular repro</li> <li>Paso 3: Seleccionar p</li> <li>Paso 4: Aceptar Man</li> <li>Paso 5: Pago inicial</li> </ul> | plan definitivo y acep<br>ifiesto de voluntad d               | ptar pagaré<br>le reprogramación |                      |                       | VE                    | R                    |

<sup>&</sup>lt;sup>1</sup> Para poder reprogramar, es necesario hacerlo por el total de la deuda correspondiente a todas las instituciones en las que el deudor obtuvo crédito solidario. La entrega de los documentos deberá realizarse en la última institución en la que obtuvo crédito solidario.

## Paso 2: Simular Reprogramación

Al hacer click en el botón simular, aparece una nueva pantalla en la cual se mantiene el cuadro con los montos de la deuda, separados por universidad. Un poco más abajo se presenta la opción de ingresar el monto que se desea cancelar como pago inicial de la reprogramación. La aplicación permite ingresar tanto el monto en pesos como el porcentaje del Saldo Capital que se desea cancelar. Además permite simular el pago en 1 a 6 cuotas mensuales. Ingresados estos parámetros se da click al botón "Calcular".

Imagen 8

| Bienvenido: Deudor         Wer         a deuda de crédito solidario está establecida en UTM. El valor de la UTM es \$39.689 a julio de 2012. Los montos en pesos se presentan s<br>mor referencia y mayor comprensión <u>Universidad</u> <u>Saldo capital</u> <u>Interés penal</u> <u>Total Deuda</u> <u>Saldo capital</u> <u>Interés penal</u> <u>Total Deuda</u> <u>Saldo capital</u> <u>Interés penal</u> <u>Total Deuda</u> <u>Saldo capital</u> <u>Interés penal</u> <u>Total Deuda</u> <u>Saldo capital</u> <u>Interés penal</u> <u>Total Deuda</u> <u>Saldo capital</u> <u>Interés penal</u> <u>Total Deuda</u> <u>Saldo capital</u> <u>Interés penal</u> <u>Total Deuda</u> <u>Saldo capital</u> <u>Interés penal</u> <u>Total Deuda</u> <u>Saldo capital</u> <u>Interés penal</u> <u>Total Deuda</u> <u>Saldo capital</u> <u>Interés penal</u> <u>Total Deuda</u> <u>Saldo capital</u> <u>(UTM)</u> <u>(UTM)</u> <u>(S) Pago Inticial</u> <u>(DTM)</u> <u>(DTM)</u> <u>(DTM)</u> <u>(DTM)</u> <u>(DTM)</u> <u>(DTM)</u> <u>(DTM)</u> <u>(DTM)</u> <u>(DTM)</u> <u>(DTM)</u> <u>(DTM)</u> <u>(DTM)</u> <u>(DTM)</u> <u>(DTM)</u> <u>(DTM)</u> <u>(DTM)</u> <u>(DTM)</u> <u>(DTM)</u> <u>(DTM)</u> <u>(DTM)</u>                                                                                                    |                  |                                            |                       | 0                    | Solidar                          | édito (                                                                              | Cro<br>Gobierno de Chile                                                                                           |
|----------------------------------------------------------------------------------------------------|------------------|--------------------------------------------|-----------------------|----------------------|----------------------------------|--------------------------------------------------------------------------------------|----------------------------------------------------------------------------------------------------|
| Initial reprogramation         ver         a deuda de crédito solidario està establecida en UTM. El valor de la UTM es \$39.689 a julio de 2012. Los montos en pesos se presentan s<br>mo referencia y mayor comprensión <u>Universidad</u> Saldo capital<br>(UTM)       Interés penal<br>(UTM)       Total Deuda<br>(UTM)       Saldo capital<br>(UTM)       Interés penal<br>(UTM)       Total Deuda<br>(S)       Nede capital<br>(S)       Interés penal<br>(S)       Total<br>(S)         Pontificia Universidad<br>Valparaíso       49,6337       6,324       55,9577       51,969.912       5250.993       52.3         Universidad de Valparaíso       136,5393       17,397       153,9363       55.419.108       5690.470       56.         TOTALES       186,173       23,721       209,894       57.389.020       5941.463       58.3         eneficios       Interés penal ficial       Interés       Interés       Interés       100.000       541.463       58.3         Bigrese Porcentaje (S) Pago Inicial o<br>Digrese Porcentaje (S) Pago Inicial o<br>Digrese Porcentaje (S) Pago Inicial hasta en 6 cuotas mensuales, debiendo<br>pagarse la primera de ellas al contado antes de formalizar la<br>reprogramación.       Valver a Página         Valver a Página       Ecos y Créditos 2012<br>par la Educación - Tieforo +52.2406.600 - Dirección Av. Libertador Bernardo O'Higgins 1371       Ecos y Créditos 2012<br>par la Educación Superior                                                                                                    | <u>(cerrar s</u> | Bienvenido: Deud                           |                       |                      |                                  |                                                                                      | ular Poprogramación                                                                                                |
| wer         deuda de crédito solidario està establecida en UTM. El valor de la UTM es \$39.689 a julio de 2012. Los montos en pesos se presentan sino referencia y mayor comprensión:         Iniversidad       Saldo capital (UTM)       Interés penal (UTM)       Saldo capital (S)         Pontificia Universidad Católica de 49,6337       6,324       55,9577       \$1,969.912       \$250.993       \$2.1         Universidad de Valparaiso       136,5393       17,397       153,9363       \$5.419.108       \$690.470       \$6.         TOTALES       186,173       23,721       209,894       \$7.389.020       \$941.463       \$8.3         Ingresse Porcentaje (S) Pago Inicial o<br>Ingresse Porcentaje (S) Pago Inicial o<br>Ingresse Porcentaje (S) Pago Inicial o<br>Ingresse Porcentaje (S) Pago Inicial a contado antes de formalizar la reprogramación.       Volver a Página         Veder realizar este pago inicial no reprogramación.       Interés penal reprogramación.       Interés penal reprogramación.       Volver a Página         Veder realizar este pago inicial a contado antes de formalizar la reprogramación.       Interés penal reprogramación.       Interés penal reprogramación.       Interés penal reprogramación.       Interés pena reprogramación.         Veder realizar este pago inicial no reprogramación.       Interés penal contado antes de formatizar la reprogramación.       Interés penal reprogramación.       Interés penal reprogramación.         Veder estatua a 600 600 26.25 <th></th> <th></th> <th></th> <th></th> <th></th> <th>1</th> <th>iular Keprogramacion</th>                                                                                                    |                  |                                            |                       |                      |                                  | 1                                                                                    | iular Keprogramacion                                                                                               |
| Universidad       Saldo capital<br>(UTM)       Interés penal<br>(UTM)       Total Deuda<br>(UTM)       Saldo capital<br>(UTM)       Interés penal<br>(UTM)       Total<br>(UTM)         Pontificia Universidad Catòlica de<br>Valparaíso       49,6337       6,324       55,9577       \$1,969,912       \$250,993       \$2.         Universidad de Valparaíso       136,5393       17,397       153,9363       \$5,419,108       \$690,470       \$6.         TOTALES       186,173       23,721       209,894       \$7,389,020       \$941,463       \$8.         Indica Capital<br>(\$7,389,020)       Inicial o       Ingresse Porcentaje (\$) Pago Inicial o       Ingresse Porcentaje (\$) Pago Inicial o       Ingresse Porcentaje (\$) Pago Inicial o       Ingresse Porcentaje (\$) Pago Inicial o       Ingresse de formalizar la<br>reprogramación.       Volver a Página         Puede realizar este pago inicial hasta en 6 cuotas mensuales, debiendo<br>pagarse la primera de ellas al contado antes de formalizar la<br>reprogramación.       Image Superior       Volver a Página         Volver a Página       Image Superior       Image Superior       Image Superior       Image Superior       Image Superior         Index contado antes de formalizar la<br>reprogramación.       Image Superior       Image Superior       Image Superior       Image Superior       Image Superior       Image Superior       Image Superior       Image Superior       Image Superior       Im                                                                                                    | sólo             | pesos se present                           | 012. Los monto        | 689 a julio de       | valor de la UTM es \$3           | elecida en UTM. El                                                                   | er<br>uda de crédito solidario está estab<br>referencia y mayor comprensión                                        |
| Pontificia Universidad Católica de<br>Valparaíso       49,6337       6,324       55,9577       51.969,912       5250.993       52.         Universidad de Valparaíso       136,5393       17,397       153,9363       55.419,108       5690.470       56.         TOTALES       186,173       23,721       209,894       \$7.389.020       \$941.463       \$8.3         Ingrese Porcentaje (%) Pago Inicial o<br>Ingrese Porcentaje (%) Pago Inicial o<br>Ingrese Porcentaje (%) Pago Inicial o<br>pagarse la primera de ellas al contado antes de formalizar la<br>reprogramación.       Volver a Página         Volver a Página       Consultas al 600 600 26 26<br>creditos0tidario@mineduc.ct       Imprese Porcentaje (%) Para la Educación superior       Volver a Página                                                                                                    | al Deuda<br>(\$) | nterés penal 7<br>(\$)                     | Saldo capital<br>(\$) | Total Deuda<br>(UTM) | Interés penal<br>(UTM)           | Saldo capital<br>(UTM)                                                               | Universidad                                                                                                    |
| Universidad de Valparaíso       136,5393       17,397       153,9363       \$5.419.108       \$690.470       \$6.         TOTALES       186,173       23,721       209,894       \$7.389.020       \$941.463       \$8.         eneficios         aldo Capital (\$7.389.020)       Pago Inicial o       Imarese Porcentaje (\$) Pago Inicial o       Imarese Porcentaje (\$) Pago Inicial o       Imarese Porcentaje (\$) Pago Inicial o       Imarese Porcentaje (\$) Pago Inicial a       Calcular       Calcular       Imarese Porcentaje (\$) Pago Inicial hasta en 6 cuotas mensuales, debiendo pagarse la primera de ellas al contado antes de formalizar la reprogramación.       Volver a Página         Decéde realizar este pago inicial hasta en 6 cuotas mensuales, debiendo pagarse la primera de ellas al contado antes de formalizar la reprogramación.       Estivation of the set of the set                                                                                                    | 220.905          | \$250.993                                  | \$1.969.912           | 55,9577              | 6,324                            | 49,6337                                                                              | ntificia Universidad Católica de<br>Valparaíso                                                                     |
| TOTALES       186,173       23,721       209,894       \$7.389.020       \$941.463       \$8.1         ameficies         Iddo Capital (\$7.389.020)         Ingrese Monto (\$) Pago Inicial o         Ingrese Porcentaje (\$) Pago Inicial       Image and the colspan inicial       Image and the colspan inicial         3.400.000       Cuote 3       Calcular       Image and the colspan inicial       Image and the colspan inicial         9.400       Cuote 3       Calcular       Image and the colspan inicial       Image and the colspan inicial       Image and the colspan inicial         Volver a Pagina         Puede realizar este pago inicial hasta en 6 cuotas mensuales, debiendo pagarse la primera de ellas al contado antes de formalizar la reprogramación.       Image and the colspan inicial hasta en formalizar la reprogramación.       Image and the colspan inicial inicial hasta en formalizar la reprogramación.         Image and the colspan inicial contado antes de formalizar la reprogramación.       Image and the colspan inicial inicial reprogramación.       Image and the colspan inicial inicial inicial reprogramación.       Image and the colspan inicial inicial inicial inicial inicial inicial inicial reprogramación.       Image and the colspan inicial inicial inicial inicial inicial inicial inicial inicial inicial inicial inicial inicial inicial inicial inicial inicial inicial inicial inicial inicial inicial inicial inicial inicial inicial inicial inicial inicial inicial inicial inicial inicial inicial                                                                                                    | 109.578          | \$690.470                                  | \$5.419.108           | 153,9363             | 17,397                           | 136,5393                                                                             | Universidad de Valparaíso                                                                                          |
| eneficios<br>Ido Capital (\$7.389.020)<br>Ingrese Monto (\$) Pago Inicial o<br>Ingrese Porcentaje (\$) Pago Inicial<br>3.400.000<br>Cuoto<br>Cuoto | 330.483          | \$941.463                                  | \$7.389.020           | 209,894              | 23,721                           | 186,173                                                                              | TOTALES                                                                                                    |
| Consultas al 600 600 26 26<br>creditosolidario@mineduc.cl<br>Ministerio de Educación - Teléfono +56 2 406 6000 - Dirección Av. Libertador Bernardo O'Higgins 1371<br>Políticas de Privacidad   Manual de Normas Gráficas   Visualizadores & Plug-ins   DS100   HTML 5   CS5 3   CC                                                                                                    | ı Princip        | Volver a Pá                                |                       |                      | suales, debiendo<br>ormalizar la | Calcular<br>ta en 6 cuotas mer<br>contado antes de f<br>amación.                     | o Capital (\$7.389.020)<br>grese Monto (\$) Pago Inicial o<br>rese Porcentaje (\$) Pago Inicial<br>400.000 Cuota 3 |
|                                                                                                    |                  | s y Créditos 2012<br>la Educación Superior | mifuturo.cl I         | Av. Libertador f     | atención ciudad                  | 00 600 26 26<br>or@mineduc.cl<br>prio de Educación - Teléf<br>Privacidad I Manual de | Consultas al 6<br>creditosolidari<br>Ministe<br>Políticas de                                                       |
|                                                                                                    |                  |                                            |                       | and a line in the    | recting of entering y income     | Contractional Literation of                                                          | 1 overease or                                                                                                    |

Una vez presionado el botón "Calcular", al costado derecho de la pantalla se muestra un cuadro resumen con los principales resultados que genera el pago inicial simulado.

| gen                         | 9                                                                                                    |                                                                                      |                                                                                                    |                                          |                                                   |                                              |                                                                              |                                  |
|-----------------------------|----------------------------------------------------------------------------------------------------|--------------------------------------------------------------------------------------|----------------------------------------------------------------------------------------------------|------------------------------------------|---------------------------------------------------|----------------------------------------------|------------------------------------------------------------------------------|----------------------------------|
|                             | Ministerio de<br>Educación<br>Gobierne de Chile                                                                   | édito                                                                                | Solidaı                                                                                                    | io                                       |                                                   |                                              | Bienvenido: De                                                               | eudor (cerrar s                  |
| imı                         | ular Reprogramació                                                                                                | n                                                                                    |                                                                                                    |                                          |                                                   |                                              |                                                                              |                                  |
| Ver                         |                                                                                                    |                                                                                      |                                                                                                    |                                          |                                                   |                                              |                                                                              |                                  |
| i deu<br>imo r              | da de crédito solidario está esta<br>referencia y mayor comprensión                                               | blecida en UTM. E                                                                    | El valor de la UTM es \$                                                                                   | 39.689 a julic                           | de 2012. Los                                      | montos                                       | en pesos se pres                                                             | entan sólo                       |
|                             | Universidad                                                                                                    | Saldo capital<br>(UTM)                                                               | Interés penal<br>(UTM)                                                                                     | Total Deu<br>(UTM)                       | da Saldoo<br>(S                                   | apital                                       | Interés penal<br>(\$)                                                        | Total Deuda<br>(\$)              |
| Pon                         | tificia Universidad Católica de<br>Valparaiso                                                                     | 49,6337                                                                              | 6,324                                                                                                    | 55,9577                                  | \$1.96'                                           | 9.912                                        | \$250.993                                                                    | \$2.220.905                      |
|                             | Universidad de Valparaíso                                                                                         | 136,5393                                                                             | 17,397                                                                                                    | 153,9363                                 | \$5.41                                            | 9.108                                        | \$690.470                                                                    | \$6.109.578                      |
|                             | TOTALES                                                                                                    | 186,173                                                                              | 23,721                                                                                                    | 209,894                                  | \$7.38                                            | 9.020                                        | \$941.463                                                                    | \$8.330.483                      |
| aldo<br>Ingr<br>Ingr<br>3.4 | Capital (\$7.389.020)<br>rese Monto (\$) Pago Inicial o<br>rese Porcentaje (%) Pago Inicial<br>100.000 Cuotas 3 🗨 | Calcular                                                                             | Pago Inicial:<br>Valor cuota pago inc<br>Monto condonado ir<br>Saldo a reprogramar:<br>Cantidad de cuotas: | ial:<br>Iterés penal:                    | UTM<br>85,6661<br>21,8301<br>102,3978<br>7 💌 Años | Pesos<br>\$3.4<br>\$1.13<br>\$866.<br>\$4.06 | 5<br><b>00.000</b> 46;0<br>3.333<br>414 92,0<br><b>4.067</b> Calcular y Simu | 9% @<br>@<br>% @<br>Jlar         |
| Pu                          | uede realizar este pago inicial ha<br>pagarse la primera de ellas al<br>reprogr                                   | sta en 6 cuotas m<br>contado antes de<br>ramación.<br>500 600 26 26<br>10@mineduc.cl | ensuales, debiendo<br>e formalizar la<br>www.ensuercom.eu<br>atención.eu<br>atención.eu                    | uda<br>UCC<br>adana                      | a mifutur                                         | o.cl Be                                      | Valver a                                                                     | a Página Principa<br>012<br>rior |
|                             | Minist<br>Políticas d                                                                                             | erio de Educación - Te<br>e Privacidad   Manual                                      | eléfono +56 2 406 6000 - Dire<br>de Normas Gráficas   Visual                                               | cción Av. Libertad<br>itadores & Plug-in | for Bernardo O'Hi<br>ns   DS100   HTML            | ggins 1371<br>5   CSS 3                      | cc                                                                           |                                  |

- Pago Inicial: repite el monto del pago inicial señalado en el punto anterior, indicando además el porcentaje equivalente en relación al Saldo Capital, el cual sirve de parámetro para determinar la condonación inicial de intereses penales.
- *Valor cuota pago inicial*: muestra el valor de cada cuota mensual del pago inicial según el número de cuotas escogido en el punto anterior.
- Monto condonado interés penal: de acuerdo al pago inicial realizado se genera la respectiva condonación de intereses penales, tanto en pesos

como en UTM, señalando además el porcentaje de intereses condonados en ese momento.

- Saldo a reprogramar: corresponde al total de la deuda que queda por pagar y que será reprogramada. Equivale a la columna "Total Deuda" presentada en la tabla de más arriba, menos el pago inicial realizado y la condonación obtenida.
- Cantidad de Cuotas: se puede escoger el número de cuotas anuales en que se pagará el Saldo a reprogramar. Permitirá un máximo de 10 cuotas si el Saldo a reprogramar es menor o igual a 150 UTM y un máximo de 15 si el Saldo a reprogramar es mayor a dicho valor.<sup>2</sup>

Al seleccionar la cantidad de cuotas a reprogramar y presionar el botón "Calcular y Simular" aparece el resultado final de la simulación. En caso de no estar seguro de continuar con los siguientes pasos, es posible volver a la página anterior, presionando el botón "Volver a Página Principal".

Al revisar el resultado de la simulación se aprecia un nuevo cuadro que muestra el detalle de las cuotas reprogramadas, así como el total de la reprogramación.

|               |                                            |                                                                 |                                            |                                                            |                   | UTM                           | Pesos                                      | í                               |                                          |                                          |
|---------------|--------------------------------------------|-----------------------------------------------------------------|--------------------------------------------|------------------------------------------------------------|-------------------|-------------------------------|--------------------------------------------|---------------------------------|------------------------------------------|------------------------------------------|
| ldo Cap       | ital (\$7.389.0                            | 20)                                                             | Page                                       | nicial:                                                    |                   | 85,6661                       | \$3.4                                      | 00.000                          | 46,0 %                                   | 0                                        |
| Ingrese N     | Nonto (\$) Pago Inici                      | al o                                                            | Valo                                       | r cuota pago incial:                                       |                   |                               | \$1.13                                     | 3.333                           |                                          | 0                                        |
| Ingrese P     | orcentaje (%) Pago                         | Inicial                                                         | Mon                                        | to condonado interés p                                     | enal:             | 21,8301                       | \$866.                                     | 414                             | 92,0 %                                   | 0                                        |
| 3.400.000     | Cuotas 3                                   | Calcular                                                        | Sald                                       | o a reprogramar:                                           |                   | 102,3978                      | \$4.06                                     | 4.067                           |                                          | 0                                        |
|               |                                            |                                                                 | Cant                                       | tidad de cuotas:                                           |                   | 7 💌 Ar                        | ios                                        | Calcu                           | ılar y Simular                           |                                          |
| Puede r<br>pa | ealizar este pago i<br>garse la primera de | nicial hasta en 6 cu<br>e ellas al contado a<br>reprogramación. | iotas mensual<br>intes de form             | es, debiendo<br>alizar la                                  |                   |                               |                                            |                                 | Volver a Pág                             | șina Principa                            |
| Cuota         | Saldo Capital<br>al Reprogramar<br>(UTM)   | Interes Penal<br>al Reprogramar<br>(UTM)                        | Intereses<br>Normales<br>2% Anual<br>(UTM) | Valor Cuota<br>Sin Descuento<br>por Pago Oportuno<br>(UTM) | Desc<br>Pago<br>( | uento por<br>Oportuno<br>UTM) | Valor Ci<br>Con Desc<br>por Pago O<br>(UTM | uota<br>cuento<br>portuno<br>I) | Valor Cuo<br>Con Des<br>por Pago<br>(Pes | ota Anual<br>scuento<br>Oportuno<br>sos) |
| 1             | 13,5194                                    | 0,2512                                                          | 2,0479                                     | 15,8185                                                    | 0,251             | 2                             | 15,5673                                    |                                 | \$617.851                                |                                          |
| 2             | 13,7898                                    | 0,2575                                                          | 1,7712                                     | 15,8185                                                    | 0,257             | 5                             | 15,5610                                    |                                 | \$617.601                                |                                          |
| 3             | 14,0655                                    | 0,2638                                                          | 1,4892                                     | 15,8185                                                    | 0,263             | 8                             | 15,5547                                    |                                 | \$617.350                                |                                          |
| 4             | 14,3469                                    | 0,2701                                                          | 1,2015                                     | 15,8185                                                    | 0,270             | 1                             | 15,5484                                    |                                 | \$617.100                                |                                          |
| 5             | 14,6338                                    | 0,2764                                                          | 0,9083                                     | 15,8185                                                    | 0,276             | 4                             | 15,5421                                    |                                 | \$616.850                                |                                          |
| 6             | 14,9265                                    | 0,2828                                                          | 0,6093                                     | 15,8185                                                    | 0,282             | 8                             | 15,5358                                    |                                 | \$616.599                                |                                          |
| 7             | 15,2250                                    | 0,2890                                                          | 0,3045                                     | 15,8185                                                    | 0,289             | 0                             | 15,5295                                    |                                 | \$616.350                                |                                          |
| TOTAL         | 100,5069                                   | 1,8909                                                          | 8,3319                                     | 110,7297                                                   | 1,890             | 9                             | 109 8388                                   |                                 | \$4.319.70                               | 2                                        |
|               |                                            |                                                                 |                                            |                                                            |                   |                               | © Guard<br>© Guard<br>Ver Deta             | ar como<br>ar como<br>ille      | reprograma<br>significión<br>Guardar     | tión definit                             |

<sup>&</sup>lt;sup>2</sup> Aquellos deudores que deseen acogerse al beneficio de alumnos no titulados de instituciones de educación superior, deberán escoger el máximo de años correspondientes al monto de su deuda; de lo contrario, no podrán acceder posteriormente al beneficio.

- Saldo Capital al Reprogramar (UTM): parte de la cuota que corresponde a la deuda capital que no fue cancelada con el pago inicial y que será pagada en el plazo escogido.
- Interés Penal al Reprogramar (UTM): en caso de que el pago inicial haya sido menor al 50% del Saldo Capital inicial, quedará un saldo de interés penal que no fue condonado en forma inmediata y que por tanto se incluye dentro de las cuotas reprogramadas. Si el pago inicial es mayor al 50%, esta columna tendrá valor cero.
- Intereses Normales 2% Anual (UTM): la deuda de crédito solidario se reajusta a una tasa de 2% anual. Por lo tanto, el Saldo a Reprogramar presentado en la pantalla anterior se reajusta a esta tasa y se distribuye a través de las cuotas a reprogramar.
- Valor Cuota Sin Descuento por Pago Oportuno (UTM): corresponde a la suma de las tres columnas anteriores. Es el valor de la cuponera de pago que deberá ser cancelada a partir del año 2013, con vencimiento al 31 de diciembre de cada año.
- Descuento por Pago Oportuno (UTM): en caso de que el pago inicia haya sido menor al 50% del Saldo Capital Inicial, los intereses penales que no fueron condonados pueden ser descontados del valor de la cuota en la medida que las respectivas cuotas sean pagadas antes de la fecha de vencimiento correspondiente. En este caso, esta columna tiene el mismo valor que la columna "Interés Penal al Reprogramar (UTM)". Si el pago inicial fue mayor al 50%, esta columna tiene valor cero.
- Valor Cuota con Descuento por Pago Oportuno (UTM): corresponde a la diferencia entre las dos últimas columnas. En el caso de pagar oportunamente la cuota correspondiente, es decir, antes del 31 de diciembre de cada año, este será el valor a cancelar. En caso de retraso, el valor a pagar será la columna "Valor Cuota Sin Descuento por Pago Oportuno (UTM)", reajustada a la tasa de interés penal de 1% mensual. En el caso de que el pago inicial haya sido mayor a 50% del Saldo Capital Inicial, esta columna será igual a la columna "Valor Cuota Sin Descuento por Pago Oportuno (UTM)".
- Valor Cuota Anual con Descuento por Pago Oportuno (pesos): muestra el mismo valor de la columna anterior, expresada en forma referencial en pesos, según el valor de la UTM en el mes en que se encuentre. El valor exacto de la cuota dependerá del valor de la UTM al momento de cancelarla.

Una vez revisado el cuadro, la aplicación permite guardar la simulación como opción de reprogramación definitiva, o bien guardarla solo como simulación y seguir modificando valores para realizar nuevos cálculos. En ambos casos, se debe marcar la opción que se desee y presionar el botón "Guardar". Así, quedará el registro de las simulaciones realizadas y podrán ser revisadas las veces que se estime pertinente. En caso de no desear guardar la simulación y realizar una nueva, basta con presionar el botón "Limpiar".

Existe también la opción de imprimir la simulación realizada, para lo cual se debe presionar el botón "Ver detalle". A continuación, se abrirá una nueva ventana que muestra el resumen de la simulación realizada, la que incluye el detalle del pago inicial, los intereses condonados, el saldo a reprogramar, y el cuadro resumen de las cuotas reprogramadas, el cual incluye además dos columnas adicionales que muestran las condonaciones de intereses penales aplicadas a deudores que hayan cancelado menos del 50% de su deuda capital como pago inicial de su reprogramación:

- Descuento Interés Penal Total (UTM): corresponde a la condonación efectiva de intereses penales de acuerdo a lo señalado en el inciso tercero del artículo 4º de la ley Nº 20.572.
- Acumulación Descuento Intereses Penales Siguientes Periodos (UTM): ya que el monto de interés penal que contiene cada cuota es menor que el efectivamente condonado según la ley, la diferencia se acumula para los vencimientos de las siguientes cuotas, condonándose en forma automática. Al final de la última cuota, este valor será cero.

Para imprimir, se puede hacer click en el ícono que se encuentra en el costado superior derecho del documento, generando un nuevo archivo.

| etalle                                                        | e de Pago inic                                                                                                    | ial                                                                                                    |                                                                                                    |                                                                                                    |                                                                                                    |                                                                                                    |                                                                                                    |                                                                                                    |                                                                                                    |
|---------------------------------------------------------------|----------------------------------------------------------------------------------------------------|----------------------------------------------------------------------------------------------------|----------------------------------------------------------------------------------------------------|----------------------------------------------------------------------------------------------------|----------------------------------------------------------------------------------------------------|----------------------------------------------------------------------------------------------------|----------------------------------------------------------------------------------------------------|----------------------------------------------------------------------------------------------------|----------------------------------------------------------------------------------------------------|
| ldo Ca                                                        | nital UTM:                                                                                                    | 186 173                                                                                                    | 0                                                                                                    |                                                                                                    |                                                                                                    |                                                                                                    |                                                                                                    |                                                                                                    |                                                                                                    |
| Ido Capi                                                      | tal Pesos (valor refe                                                                                                    | erencial): \$7.389.02                                                                                      | 10                                                                                                    |                                                                                                    |                                                                                                    |                                                                                                    |                                                                                                    |                                                                                                    |                                                                                                    |
| uotas                                                         |                                                                                                    |                                                                                                    | 3                                                                                                    |                                                                                                    |                                                                                                    |                                                                                                    |                                                                                                    |                                                                                                    | Imprin                                                                                                    |
|                                                               |                                                                                                    |                                                                                                    |                                                                                                    |                                                                                                    |                                                                                                    |                                                                                                    |                                                                                                    |                                                                                                    |                                                                                                    |
| Pago ini                                                      | cial                                                                                                    |                                                                                                    |                                                                                                    |                                                                                                    |                                                                                                    | 85,6661                                                                                                    | \$3.                                                                                                    | 400.000                                                                                                    | 46,0 %                                                                                                    |
| Valor cu                                                      | ota pago incial:                                                                                                    |                                                                                                    |                                                                                                    |                                                                                                    |                                                                                                    |                                                                                                    | S1.                                                                                                    | 133.333                                                                                                    |                                                                                                    |
| rator co                                                      |                                                                                                    |                                                                                                    |                                                                                                    |                                                                                                    |                                                                                                    |                                                                                                    |                                                                                                    |                                                                                                    |                                                                                                    |
| Monto c                                                       | condonado interes                                                                                                    | penal:                                                                                                    |                                                                                                    |                                                                                                    |                                                                                                    | 21,8301                                                                                                    | 51                                                                                                    | 366.414                                                                                                    | 92,0 %                                                                                                    |
|                                                               |                                                                                                    |                                                                                                    |                                                                                                    |                                                                                                    |                                                                                                    |                                                                                                    |                                                                                                    |                                                                                                    |                                                                                                    |
| Saldo a<br>etalle                                             | e de Simulació                                                                                                    | ón                                                                                                    |                                                                                                    |                                                                                                    |                                                                                                    | 102,3978                                                                                                    | \$4.                                                                                                    | 064.067                                                                                                    |                                                                                                    |
| Saldo a<br>etalle                                             | reprogramar<br>e de Simulació<br>Saldo Capital al                                                                                                    | ón<br>Interes Penal al                                                                                     | Intereses                                                                                                    | Valor Cuota Sin                                                                                                    | Descuento por                                                                                                 | 102,3978<br>Valor Cuota Con                                                                                                    | \$4.<br>Valor Cuota Anual Con                                                                                                    | 064.067<br>Descuento                                                                                                    | Acumulación Descuento Inters                                                                                                    |
| Saldo a<br>etalle<br>Guota                                    | reprogramar<br>e de Simulació<br>Saldo Capital al<br>Reprogramar                                                                                      | ón<br>Interes Penai al<br>Reprogramar                                                                      | Intereses<br>Normales 2%                                                                                      | Valor Cuota Sin<br>Descuento por Pago                                                                                                | Descuento por<br>Pago Oportuno                                                                                | 102,3978<br>Valor Cuota Con<br>Descuento por Pago                                                                                     | S4.<br>Valor Cuota Anual Con<br>Descuento por Papo                                                                                                    | 064.067<br>Descuento<br>Interes Penal                                                                                               | Acumulación Descuento Inten-<br>Penales Siguientes Períodos                                                                                |
| Saldo a<br>etalle<br>Cuota                                    | e <b>de Simulacio</b><br>Saldo Capital al<br>Reprogramar<br>(UTM)                                                                                     | Ón<br>Interes Penal al<br>Reprogramar<br>(UTM)                                                             | Intereses<br>Normales 2%<br>Anual (UTM)                                                                       | Valor Cuota Sin<br>Descuento por Pago<br>Oportuno (UTM)                                                                              | Descuento por<br>Pago Oportuno<br>(UTM)                                                                       | 102,3978<br>Valor Cuota Con<br>Descuento por Pago<br>Oportuno (UTM)                                                                   | S4.<br>Valor Cuota Anual Con<br>Descuento por Pago<br>Oportuno (Pesso)                                                                                    | 064.067<br>Descuento<br>Interes Penal<br>Total (UTM)                                                                                | Acumulación Descuento Inter<br>Penales Siguientes Períodos<br>(UTA)                                                                        |
| Saldo a<br>etalle<br>Cuota                                    | e <b>de Simulaci</b> o<br>Saldo Capital al<br>Reprogramar<br>(UTM)<br>13,5194                                                                         | ón<br>Interes Penal al<br>Reprogramar<br>(UTTM)<br>0,2512                                                  | Intereses<br>Normales 2%<br>Anual (UTM)<br>2,0479                                                             | Valor Cuota Sin<br>Descuento por Pago<br>Oportuno (UTM)<br>15,8185                                                                   | Descuento por<br>Pago Oportuno<br>(UTM)<br>0,2512                                                             | 102,3978<br>Valor Cuota Con<br>Descuento por Pago<br>Oportuno (UTM)<br>15,5673                                                        | Valor Cuota Anual Con<br>Descuento por Pago<br>Oportuno (Pesos)<br>\$617.851                                                                              | 064.067<br>Descuento<br>Interes Penal<br>Total (UTM)<br>0,3155                                                                      | Acumulación Descuento Intere<br>Penales Siguientes Períodos<br>(UTM)<br>0(0643                                                             |
| Saldo a<br>etalle<br>Cuota<br>1<br>2                          | reprogramar<br>e de Simulacio<br>Saldo Capital al<br>Reprogramar<br>(UTM)<br>13,5194<br>13,7898                                                       | ón<br>Interes Penal al<br>Reprogramar<br>(UTM)<br>0,2512<br>0,2575                                         | Intereses<br>Normales 2%<br>Anual (UTM)<br>2,0479<br>1,7712                                                   | Valor Cuota Sin<br>Descuento por Pago<br>Oportuno (UTM)<br>15,8185<br>15,8185                                                        | Descuento por<br>Pago Oportuno<br>(UTM)<br>0,2512<br>0,2575                                                   | Valor Cuota Con<br>Descuento por Pago<br>Oportuno (UTM)<br>15,5673<br>15,5610                                                         | S4.<br>Valor Cuota Anual Con<br>Descuento por Pago<br>Oportuno (Peso)<br>S617.851<br>S617.601                                                             | D64.067<br>Descuento<br>Interes Penal<br>Total (UTM)<br>0,3155<br>0,3155                                                            | Acumulación Descuento Intere<br>Penales Siguientes Períodos<br>(UTM)<br>0,0543<br>0,1222                                                   |
| Saldo a<br>etalle<br>Cuota<br>1<br>2<br>3                     | reprogramar<br>e de Simulacio<br>Saldo Capital al<br>Reprogramar<br>(UTM)<br>13,5194<br>13,7898<br>14,0655                                            | ón<br>Interes Penal al<br>Reprogramar<br>(UTM)<br>0,2512<br>0,2575<br>0,2638                               | Intereses<br>Normales 2%<br>Anual (UTM)<br>2,0479<br>1,7712<br>1,4892                                         | Valor Cuota Sin<br>Descuento por Pago<br>Oportuno (UTA)<br>15,8185<br>15,8185<br>15,8185                                             | Descuento por<br>Pago Oportuno<br>(UTM)<br>0,2512<br>0,2575<br>0,2638                                         | 102,3978<br>Valor Cuota Con<br>Descuento por Pago<br>Oportuno (UTM)<br>15,5673<br>15,5610<br>15,5547                                  | S4.<br>Valor Cuota Anual Con<br>Descuento por Pago<br>Oportuno (Pesos)<br>S617.851<br>S617.601<br>S617.330                                                | 064.067<br>Descuento<br>Interes Penal<br>Total (UTM)<br>0,3155<br>0,3155<br>0,3155                                                  | Acumulación Descuento Inten.<br>Penales Siguientes Períodos<br>(UTA)<br>0,0643<br>0,1222<br>0,1222                                         |
| Saldo a<br>etalle<br>Cuota<br>1<br>2<br>3<br>4                | reprogramar<br>e de Simulació<br>Saldo Capital al<br>Reprogramar<br>(UTM)<br>13,5194<br>13,7898<br>14,0655<br>14,3469                                 | Ón<br>Interes Penal al<br>Reprogramar<br>(UTM)<br>0,2512<br>0,2575<br>0,2538<br>0,2701                     | Intereses<br>Normales 2%<br>Anual (UTM)<br>2,0479<br>1,7712<br>1,4892<br>1,2015                               | Valor Cuota Sin<br>Descuento por Pago<br>Oportuno (UTM)<br>15,8185<br>15,8185<br>15,8185                                             | Descuento por<br>Pago Oportuno<br>(UTM)<br>0,2512<br>0,2575<br>0,2638<br>0,2701                               | 102,3978<br>Valor Cuota Con<br>Descuento por Pago<br>Oportuno (UTM)<br>15,5573<br>15,5547<br>15,584                                   | S4.<br>Valor Cuota Anual Con<br>Descuento por Page<br>Oportuno (Peso)<br>S617.851<br>S617.350<br>S617.350<br>S617.100                                     | Descuento<br>Interes Penal<br>Total (UTM)<br>0,3155<br>0,3155<br>0,3155                                                             | Acumulación Descuento Intere.<br>Penales Siguientes Períodos<br>(UTM)<br>0.0543<br>0,1222<br>0,1738<br>0,2191                              |
| Saldo a<br>etalle<br>Cuota<br>1<br>2<br>3<br>4<br>5           | reprogramar<br>e de Simulacio<br>Saldo Capital al<br>Reprogramar<br>(UTM)<br>13,5194<br>13,7898<br>14,0655<br>14,3469<br>14,6338                      | ón<br>Interes Penal al<br>Reprogramar<br>(UTM)<br>0,2512<br>0,2575<br>0,2538<br>0,2701<br>0,2764           | Intereses<br>Normales 2%<br>Anual (UTM)<br>2,0479<br>1,7712<br>1,4892<br>1,2015<br>0,9083                     | Valor Cuota Sin<br>Descuento por Pago<br>Oportuno (UTM)<br>15,8185<br>15,8185<br>15,8185<br>15,8185<br>15,8185                       | Descuento por<br>Pago Oportuno<br>(UTM)<br>0,2512<br>0,2575<br>0,2638<br>0,2701<br>0,2764                     | 102,3978<br>Valor Cuota Con<br>Descuento por Pago<br>Oportuno (UTM)<br>15,5610<br>15,5610<br>15,5647<br>15,5644<br>15,5421            | S4.<br>Valor Cuota Anual Con<br>Descuento por Pago<br>Oportuno (Pesos)<br>S617.851<br>S617.001<br>S617.100<br>S616.830                                    | Descuento<br>Interes Penal<br>Total (UTM)<br>0,3155<br>0,3155<br>0,3155<br>0,3155<br>0,3155                                         | Acumulación Descuento Inter-<br>Penales Siguientes Períodos<br>(UTA)<br>0,043<br>0,1222<br>0,1738<br>0,2191<br>0,2552                      |
| Saldo a<br>etalle<br>Cuota<br>1<br>2<br>3<br>4<br>5<br>6      | reprogramar<br>e de Simulacio<br>Saldo Capital al<br>Reprogramar<br>(UTM)<br>13,5194<br>13,7898<br>14,0655<br>14,3469<br>14,3469<br>14,3265           | ón<br>Interes Penal al<br>Reprogramar<br>(UTM)<br>0.2512<br>0.2533<br>0.2533<br>0.2701<br>0.2764<br>0.2282 | Intereses<br>Normales 2%<br>Anual (UTM)<br>2,0479<br>1,7712<br>1,4892<br>1,2015<br>0,9083<br>0,6093           | Valor Cuota Sin<br>Descuento por Pago<br>Oportuno (UTA)<br>15,8185<br>15,8185<br>15,8185<br>15,8185<br>15,8185                       | Descuento por<br>Pago Oportuno<br>(UTM)<br>0,2512<br>0,2535<br>0,2535<br>0,2538<br>0,2764<br>0,2264<br>0,2288 | Valor Cuota Con<br>Descuento por Pago<br>Oportuno (UTM)<br>15,5670<br>15,5474<br>15,5484<br>15,5421<br>15,538                         | 54.<br>Valor Cuota Anual Con<br>Descuento por Pago<br>Oportuno (Pesso)<br>5617.601<br>5617.380<br>5617.100<br>5616.390<br>5616.599                        | Descuento<br>Interes Penal<br>Total (UTM)<br>0,3155<br>0,3155<br>0,3155<br>0,3155<br>0,3155<br>0,3155                               | Acumulación Descuento Intere-<br>Penales Siguientes Períodos<br>(UTM)<br>0,0543<br>0,1222<br>0,1738<br>0,2191<br>0,2352<br>0,2890          |
| Saldo a<br>etalle<br>Cuota<br>1<br>2<br>3<br>4<br>5<br>6<br>7 | reprogramar<br>e de Simulació<br>Saldo Capital al<br>Reprogramar<br>(UTA)<br>13,5194<br>13,7898<br>14,055<br>14,3469<br>14,6338<br>14,9265<br>15,2250 | ón<br>Interes Penal al<br>Reprogramar<br>(UTM)<br>0.2512<br>0.2638<br>0.2701<br>0.2764<br>0.2890           | Intereses<br>Normales 2%<br>Anual (UTA)<br>2,0479<br>1,7712<br>1,4892<br>1,2015<br>0,9083<br>0,6093<br>0,3045 | Valor Cuota Sin<br>Descuento por Pago<br>Oportuno (UTM)<br>15,8185<br>15,8185<br>15,8185<br>15,8185<br>15,8185<br>15,8185<br>15,8185 | Descuento por<br>Pago Oportuno<br>(UTM)<br>0,2575<br>0,2538<br>0,2701<br>0,2764<br>0,2764<br>0,2828<br>0,2850 | 102,3978<br>Valor Cuota Con<br>Descuento por Pago<br>Oportuno (UTM)<br>15,5673<br>15,5414<br>15,5424<br>15,5424<br>15,5425<br>15,5255 | 54.<br>Valor Cuota Anual Con<br>Descuento por Pago<br>Oportuno (Peso)<br>5477.851<br>5477.801<br>5477.300<br>5477.100<br>5416.850<br>5416.359<br>5416.359 | Descuento<br>Interes Penal<br>Total (UTM)<br>0,3155<br>0,3155<br>0,3155<br>0,3155<br>0,3155<br>0,3155<br>0,3155<br>0,3156<br>0,3155 | Acumulación Descuento Inten-<br>Penales Siguientes Períodos<br>(UTM)<br>0.0543<br>0,1222<br>0,1738<br>0,2191<br>0.2582<br>0,2890<br>0,0000 |

Una vez impreso el documento, o bien al cerrar la ventana, vuelve a aparecer la pantalla anterior en donde se muestra la simulación recientemente realizada. Una vez presionado el botón "Guardar", vuelve el menú "Mis Documentos y Tareas", en donde la tarea "Simular Reprogramación" posee el visto bueno y además, al lado del botón "Simular" aparece el botón "Ver (N° de simulaciones realizadas)" en donde se pueden revisar una y otra vez las simulaciones que fueron guardadas. Es importante recordar que es posible simular e imprimir las veces que sean necesarias.

| s Documentos y Tarea                                                                 | <b>as</b><br>ada por la(s) universi                                                                                         | dad(es), su(s) deuda                                                                              | (s) consolidada(s) y                                                  | / actualizada(s) a         | l 30 de mayo 2012 d | es (son):  |
|--------------------------------------------------------------------------------------|----------------------------------------------------------------------------------------------------|---------------------------------------------------------------------------------------------------|-----------------------------------------------------------------------|----------------------------|---------------------|------------|
| o referencía y mayor comprensión<br>Universidad                                      | Saldo capital                                                                                                    | Interés penal                                                                                     | Total Deuda                                                           | Saido capital              | Interés penal       | Total Deuc |
| Pontificia Universidad Católica de                                                   | (UTM)                                                                                                    | (UTM)                                                                                             | (UTM)                                                                 | (\$)                       | (5)                 | (5)        |
| Valparaíso                                                                           | 47,0337                                                                                                    | 17 207                                                                                            | 152 0222                                                              | C5 410 100                 | \$200.775           | 64 100 E70 |
|                                                                                      | 186 173                                                                                                    | 73 771                                                                                            | 200 804                                                               | \$7.380.020                | \$041.462           | 58.320.49  |
| Paso 2: Simular reprogr                                                              | amación<br>In definitivo y acepta                                                                                           | r pagaré                                                                                          | 17-jul                                                                | I-2012                     | SIMULAR 🗸           | VER (2)    |
| New Paso 3: Seleccionar pla     Paso 4: Aceptar Manifie                              | en definitivo y acepta<br>esto de voluntad de r                                                                             | r pagaré<br>eprogramación                                                                         |                                                                       |                            | VER                 |            |
| <ul> <li>Paso 5: Pago inicial</li> <li>m Paso 6: Confirmar repro</li> </ul>          | ogramación en la univ                                                                                                    | versidad respectiva                                                                               |                                                                       |                            |                     |            |
| No olvidar que p<br>1. Firmar y legaliz<br>2. Firmar y legaliz<br>3. Realizar el Pag | ara hacer válida la re<br>car ante notario el pa<br>car ante notario el Ma<br>o Inicial correspondie<br>la universidad corr | programación se de<br>garé generado en e:<br>unifiesto de la Volun<br>ente.<br>espondiente los do | e <b>be:</b><br>ste sitio.<br>tad de Reprograma<br>ocumentos legaliza | ación.<br>ados del Manifie | isto y del Pagaré   | , junto al |

### Paso 3: Seleccionar plan e imprimir pagaré

Una vez realizadas el número de simulaciones deseadas, se debe elegir aquella considerada como definitiva para realizar la reprogramación. Para ello, al hacer click en el botón "Ver" de la tarea "Simular reprogramación" aparecerá un menú con el resumen de todas las simulaciones realizadas, incluyendo la fecha en que se realizó, pago inicial, número de cuotas, valor de las cuotas reprogramadas, además de acceder al archivo imprimible con el detalle de la simulación. Por otra parte, se encontrarán disponibles, en formato pdf, él o los pagarés que deberán ser legalizados ante notario para formalizar la reprogramación (recordar que si la deuda fue contraída con más de una universidad, deberán ser firmados un pagaré para cada una de ellas).

|                           | Gobierno                                                                                           | de Chile                                                                                                    | Créo                                                                                                    | dito                                                                                                    | Solida                                                                                                    | rio                                                                                                    |                                                                      |                                    |                                                                  | ~                                                |                                                                              |
|---------------------------|----------------------------------------------------------------------------------------------------|----------------------------------------------------------------------------------------------------|----------------------------------------------------------------------------------------------------|----------------------------------------------------------------------------------------------------|----------------------------------------------------------------------------------------------------|----------------------------------------------------------------------------------------------------|----------------------------------------------------------------------|------------------------------------|------------------------------------------------------------------|--------------------------------------------------|------------------------------------------------------------------------------|
| is                        | Docum                                                                                              | nentos y                                                                                                    | Tareas                                                                                                    |                                                                                                    |                                                                                                    |                                                                                                    |                                                                      |                                    | DIETTY                                                           | enido. D                                         | eudor <u>(cerrar</u> )                                                       |
| acı                       | uerdo a la ir                                                                                      | nformación pr                                                                                                    | oporcionada p                                                                                                    | or la(s) univers                                                                                             | iidad(es), su(s) deu                                                                                                    | ıda(s) consolidada                                                                                                    | (s) y actual                                                         | izada(s) al                        | 30 de may                                                        | ro de 201                                        | 12 es:                                                                       |
|                           | Uni                                                                                                | iversidad                                                                                                    | Sa                                                                                                    | ldo capital<br>(UTM)                                                                                         | Interés penal<br>(UTM)                                                                                                    | Total Deud<br>(UTM)                                                                                                    | a Sald                                                               | o capital<br>(\$)                  | Interés<br>(S                                                    | ; penal<br>S)                                    | Total Deud<br>(\$)                                                           |
| Por                       | ntificia Univ<br>Va                                                                                | versidad Católi<br>Iparaíso                                                                                                    | ca de                                                                                                    | 49,6337                                                                                                    | 6,324                                                                                                    | 55,9577                                                                                                    | S1.                                                                  | 969.912                            | \$250                                                            | .993                                             | \$2.220.905                                                                  |
|                           | Universid                                                                                          | dad de Valpara                                                                                                    | aíso                                                                                                    | 136,5393                                                                                                    | 17,397                                                                                                    | 153,9363                                                                                                    | <u>\$5</u> .                                                         | 419.108                            | \$690                                                            | ,470                                             | \$6,109,578                                                                  |
|                           |                                                                                                    |                                                                                                    |                                                                                                    |                                                                                                    |                                                                                                    |                                                                                                    |                                                                      |                                    |                                                                  |                                                  |                                                                              |
| deu<br>sta                | τα<br>uda de créd<br>u <b>do de Si</b>                                                             | DTALES<br>lito solidario e<br><b>mulacione</b>                                                                                                    | está establecida                                                                                                    | 186,173<br>a en UTM. El v<br>o <b>nar plan d</b>                                                             | 23,721<br>alor referencial de<br><b>e pago</b>                                                                                               | 209,894<br>e la UTM es \$39.68                                                                                                | \$7.<br>9                                                            | 389.020                            | \$941                                                            | .463                                             | \$8.330.48                                                                   |
| deu<br>sta<br>cue<br>ciór | To<br>uda de créd<br>ado de Si<br>rde que de<br>n cuando es<br>Fecha                               | DTALES<br>fito solidario e<br>mulacione<br>e este listado o<br>stés 100% segu<br>Monto<br>Pago Inicial<br>UTM                                                          | está establecida<br><b>es: Seleccio</b><br>de simulacione:<br>uro(a).<br>Monto Pago<br>Inicial S                                                          | 186, 173<br>a en UTM, El v<br>onar plan d<br>s debe escoge<br>N <sup>o</sup><br>Cuotas<br>Mensuales          | 23,721<br>alor referencial de<br><b>e pago</b><br>r la que será su pl<br>Cuota Anual<br>con Dcto. Pago<br>Oportuno UTM                       | 209,894<br>e la UTM es S39,68<br>an de pago. Decid<br>Cuota Anual<br>con Dcto. Pago<br>Oportuno S                             | \$7.<br>9<br>le, de acue<br>N <sup>o</sup><br>Cuotas<br>Anuales      | 389.020<br>erdo a tus j<br>Detalle | \$941<br>posibilidad<br>Ver<br>Pagaré                            | .463<br>des, y se                                | \$8.330.48                                                                   |
| deu<br>sta<br>cue<br>ciór | To<br>uda de créd<br>ado de Si<br>urde que de<br>n cuando es<br>Fecha<br>17-jul-2012               | DTALES<br>fito solidario e<br>mulacione<br>e este listado o<br>stés 100% segu<br>Monto<br>Pago Inicial<br>UTM<br>B5,6661                                               | está establecidi<br>es: Seleccio<br>de simulaciones<br>uro(a).<br>Monto Pago<br>Inicial S<br>\$3.400.002                                                  | 186, 173<br>a en UTM. El v<br>onar plan d<br>s debe escoge<br>N <sup>o</sup><br>Cuotas<br>Mensuales<br>3     | 23,721<br>alor referencial de<br><b>e pago</b><br>r la que será su pl<br>Cuota Anual<br>con Dcto. Pago<br>Oportuno UTM<br>15,5673            | 209,894<br>e la UTM es \$39,68<br>an de pago. Decid<br>Cuota Anual<br>con Dcto. Pago<br>Oportuno \$<br>\$617,851              | \$7.<br>9<br>le, de acue<br>N <sup>o</sup><br>Cuotas<br>Anuales<br>7 | 389.020<br>erdo a tus j<br>Detaile | \$941<br>posibilidad<br>Ver<br>Pagaré                            | .463<br>Jes, y se<br>Selecc                      | \$8.330.48<br>lecciona la                                                    |
| deu<br>sta<br>cue<br>ciór | TC<br>uda de créd<br>do de Si<br>rde que de<br>n cuando es<br>Fecha<br>17-jul-2012<br>17-jul-2012  | DTALES<br>fito solidario e<br>mulacione<br>e este listado o<br>stés 100% segu<br>Monto<br>Pago Inicial<br>UTM<br>B5,6661<br>93,0865                                    | está establecid:<br>est: Seleccio<br>de simulaciones<br>uro(a).<br>Monto Pago<br>Inicial S<br>\$3.400.002<br>\$3.694.510                                  | 186,173<br>a en UTM. El v<br>onar plan d<br>s debe escoge<br>Nº<br>Cuotas<br>Mensuales<br>3<br>1             | 23,721<br>alor referencial de<br><b>e pago</b><br>r la que será su pl<br>Cuota Anual<br>con Dcto. Pago<br>Oportuno UTM<br>15,5673<br>19,7491 | 209,894<br>e la UTM es S39,68<br>an de pago. Decid<br>Cuota Anual<br>con Dcto. Pago<br>Oportuno S<br>S617.851<br>S783.822     | \$7.<br>9<br>N <sup>o</sup><br>Cuotas<br>Anuales<br>7<br>5           | 389.020<br>erdo a tus y<br>Detaile | S941<br>posibilidad<br>Ver<br>Pagaré<br>Est<br>Est               | .463<br>des, y sei<br>Setecc<br>Setecc           | S8.330.48<br>lecciona la<br>cionar Definitivi                                |
| deu<br>sta<br>cue<br>ciór | TC<br>uda de créd<br>udo de Si<br>rde que de<br>n cuando es<br>Fecha<br>17-jul-2012<br>17-jul-2012 | DTALES<br>fito solidario e<br>mulacione<br>e este listado o<br>stés 100% segu<br>Monto<br>Pago Inicial<br>UTM<br>85,6661<br>93,0865                                    | está establecid:<br>est Seleccio<br>de simulaciones<br>uro(a).<br>Monto Pago<br>Inicial S<br>\$3.400.002<br>\$3.694.510                                   | 186,173<br>a en UTM. El v<br>onar plan d<br>s debe escoge<br>N <sup>o</sup><br>Cuotas<br>Mensuales<br>3<br>1 | 23,721<br>alor referencial de<br><b>e pago</b><br>r la que será su pl<br>Cuota Anual<br>con Dcto. Pago<br>Oportuno UTM<br>15,5673<br>19,7491 | 209,894<br>e la UTM es \$39.68<br>an de pago. Decid<br>Cuota Anual<br>con Dcto. Pago<br>Oportuno \$<br>\$617.851<br>\$783.822 | \$7.<br>9<br>Nº<br>Cuotas<br>Anuales<br>7<br>5                       | 389.020<br>erdo a tus p<br>Detaile | S941<br>posibilidad<br>Ver<br>Pagaré<br>Est                      | .463<br>des, y sel<br>Selecc<br>Selecc           | S8.330.48<br>lecciona la<br>cionar Definitivi<br>cionar Definitivi<br>Volver |
| deu<br>sta<br>cue<br>ciór | TC<br>uda de créd<br>udo de Si<br>rde que de<br>n cuando es<br>Fecha<br>17-jul-2012<br>17-jul-2012 | DTALES<br>tito solidario e<br>mulacione<br>e este listado o<br>stés 100% segu<br>Monto<br>Pago Inicial<br>UTM<br>85,6661<br>93,0865<br>Consultas al f<br>creditosolida | está establecid:<br>est Seleccio<br>de simulaciones<br>irro(a).<br>Monto Pago<br>Inicial S<br>S3.400.002<br>S3.694.510<br>500 600 26 26<br>rio@mineduc.ct | 186,173<br>a en UTM. El v<br>onar plan d<br>s debe escoge<br>Nº<br>Cuotas<br>Mensuales<br>3<br>1             | 23,721<br>alor referencial de<br>e pago<br>r la que será su pl<br>Cuota Anual<br>con Dcto. Pago<br>Oportuno UTM<br>15,5673<br>19,7491        | 209,894<br>e la UTM es \$39.68<br>an de pago. Decid<br>Cuota Anual<br>con Dcto. Pago<br>Oportuno \$<br>\$617.851<br>\$783.822 | \$7.<br>9<br>Nº<br>Cuotas<br>Anuales<br>7<br>5<br>vuturo.cl          | Detaile                            | S941<br>Ver<br>Pagaré<br>Est<br>Ést<br>éditos 20<br>cación Super | .463<br>des, y sel<br>Selecc<br>Selecc<br>Selecc | S8.330.48                                                                    |

Para escoger la simulación definitiva, basta presionar el botón "Seleccionar" correspondiente a dicha simulación. A continuación aparecerán él o los pagarés respectivos en formato pdf, los cuales deben ser revisados minuciosamente,

asegurándose que toda la información contenida en él sea correcta. Luego de verificar que así sea, es necesario hacer click en el botón "Acepto el Pagaré" para que la simulación sea considerada como definitiva. En cambio, al presionar el botón "Descargar", se generará un documento descargable para poder imprimirlo, pero no quedará marcada como definitiva la simulación. En caso de que la información contenida en el pagaré no sea correcta, hay que asegurarse en primer lugar de que la información de contacto actualizada en el paso 1 sea la que corresponde. Si aún así persiste el problema, se debe consultar directamente con el Administrador de Fondo de Crédito de la universidad o con los canales de ayuda de Mineduc.

| Educación<br>Gobierno de Chille                                                          | Créd                                                                                                    | ito Soli                                                                      | dario                                                                  |                                                                         |                                                                              | N             |
|------------------------------------------------------------------------------------------|----------------------------------------------------------------------------------------------------|-------------------------------------------------------------------------------|------------------------------------------------------------------------|-------------------------------------------------------------------------|------------------------------------------------------------------------------|---------------|
|                                                                                          |                                                                                                    |                                                                               |                                                                        |                                                                         | Bienvenido: Deudo<br>Acepto el Pagaré Descargar                              | r <u>(cer</u> |
|                                                                                          |                                                                                                    |                                                                               |                                                                        |                                                                         |                                                                              |               |
|                                                                                          | F                                                                                                    | Pontificia Universidad                                                        | Católica de Valpara                                                    | ISO<br>TARIO                                                            |                                                                              | 11            |
|                                                                                          | 1.                                                                                                    | Sind of Bollin and Ch                                                         | Letto ota tekor                                                        |                                                                         |                                                                              |               |
|                                                                                          | PAGARÉ D                                                                                                    | E REPROGRAMAC                                                                 | IÓN SEGÚN LEY                                                          | ľ Nº 20.572/2012                                                        |                                                                              |               |
| En                                                                                       | a de julio de                                                                                                    | 2012. vo Deudor Credit                                                        | n Solidario. Cédula r                                                  | e Identidad Nº 13 36                                                    | Folio Nº 040100000010<br>6.457-2. chileno(a)                                 |               |
| domiciliado en Vicui                                                                     | na Mackenna 1487. Co                                                                                             | muna Talcahuano Ciuda                                                         | d Talcahuano,                                                          |                                                                         |                                                                              | - 11          |
| efectos legales, dec<br>Debo y pagaré a la<br>la suma de 50,1378<br>suscripción del pres | laro que:<br>Pontificia Universidad (<br>UTM (Unidades Tribut<br>ente pagaré a la suma<br>el signiente detalle ; | Católica de Valparaíso, c<br>arias Mensuales) o a la<br>en moneda nacional de | lomiciliada en Avenid<br>unidad fijada por ley<br>\$1.989.920 correspo | a Brasil 2950, a su o<br>que la reemplace, ec<br>ndientes a los crédito | rden o a sus cesionarios,<br>uivalentes a la fecha de<br>os otorgados por la |               |
| Cuotas vencidas y     Intereses penales                                                  | por vencer e interés n<br>consolidados al 30-ma                                                                  | ormal consolidado al 30-<br>y-2012 UTM 0,5041                                 | may-2012 UTM 49,6                                                      | 337.                                                                    |                                                                              |               |
| Dicha suma me obli                                                                       | go a pagarla en la form<br>valente al 46,01% de la<br>22.8386 UTM                                                | a, época y condiciones<br>as cuotas vencidas y por                            | siguientes:<br>vencer, en 3 cuotas                                     | mensuales según el                                                      | siquiente detaile:<br>2                                                      |               |
| 1) Pago inicial, equi<br>Plan de Pago N° 1:                                              |                                                                                                    | Cuotas en UTM                                                                 | Cuota Nº                                                               | Vencimiento                                                             | Cuotas en UTM                                                                |               |
| 1) Pago inicial, equi<br>Plan de Pago N° 1:<br>Cuota N°                                  | Vencimiento                                                                                                    |                                                                               |                                                                        |                                                                         |                                                                              |               |
| 1) Pago inicial, equi<br>Plan de Pago Nº 1:<br>Cuota Nº                                  | Vencimiento                                                                                                    | 7 6430                                                                        |                                                                        |                                                                         | 1                                                                            |               |
| 1) Pago inicial, equi<br>Plan de Pago N° 1:<br>Cuota N°<br>4                             | Vencimiento<br>10.00.2012<br>Consultas al 600.600.24<br>creditosolidario@mineo<br>Ministerio de Ed               | 126                                                                           | ención ciudadana                                                       | a mifuture                                                              | o.cl Becas y Créditos 2012<br>para la Educación Superior                     |               |

Al momento de presionar el botón "Acepto el Pagaré", un mensaje de advertencia le preguntará al deudor si está seguro de que esta es su simulación definitiva. Al hacer click en el botón "Aceptar" el pagaré quedará seleccionado. La pantalla volverá al

menú "Mis Documentos y Tareas", en donde ahora la tarea "Seleccionar plan e imprimir pagaré" quedará marcada como finalizada, mientras que al lado del botón ver aparecerá un documento pdf con él o los pagarés correspondientes para descargar.

De todos modos, si luego de realizada esta acción el deudor se arrepiente y quiere elegir otra simulación, siempre podrá presionar el botón "Ver" y volver a seleccionar una nueva simulación, realizando el mismo procedimiento ya señalado.

|                                                                          |                                               |                                              |                                   |                     | Bienvenido: I     | Deudor <u>(cerrar</u>     |
|--------------------------------------------------------------------------|-----------------------------------------------|----------------------------------------------|-----------------------------------|---------------------|-------------------|---------------------------|
| s Documentos y larea                                                     | <b>aS</b><br>ada por la(s) universi           | idad(es), su(s) deud                         | a(s) consolidada(s) y             | / actualizada(s) al | 30 de mayo 2012   | es (son):                 |
| euda de crédito solidario está estal<br>o referencia y mayor comprensión | blecida en UTM. El v                          | valor de la UTM es                           | \$39.689 a julio <mark>d</mark> e | 2012. Los monto     | s en pesos se pre | sentan <mark>s</mark> ólo |
| Universidad                                                              | Saldo capital                                 | Interés penal                                | Total Deuda                       | Saldo capital       | Interés penal     | Total Deu                 |
| ontificia Universidad Católica de                                        | 49,6337                                       | 6,324                                        | 55,9577                           | \$1.969.912         | \$250.993         | \$2.220.90                |
| vaiparaiso<br>Universidad de Valparaiso                                  | 136,5393                                      | 17,397                                       | 153,9363                          | \$5.419.108         | \$690.470         | \$6.109.57                |
| TOTALES                                                                  | 186,173                                       | 23,721                                       | 209,894                           | \$7.389.020         | \$941.463         | \$8.330.48                |
| 🚺 🕮 Paso 2: Simular reprogr                                              | amación                                       |                                              | 17-ju                             | 1-2012              | SIMULAR           | VER (2)                   |
|                                                                          |                                               |                                              | 17-iu                             | 1-2012              | SIMULAR           | VER (2)                   |
| Paso 3: Seleccionar pla                                                  | n definitivo y acepta                         | ar pagaré                                    | 17-ju                             | 1-2012              | VER               | C.                        |
| Paso 4: Aceptar Manifie                                                  | esto de voluntad de                           | reprogramación                               |                                   |                     | VER               | <b>J</b>                  |
| Paso 5: Pago inicial                                                     |                                               |                                              |                                   |                     |                   |                           |
| Paso 6: Confirmar repro                                                  | ogramación en la uni                          | versidad respectiva                          |                                   |                     |                   |                           |
|                                                                          |                                               |                                              |                                   |                     |                   |                           |
| No olvidar que pa                                                        | ara hacer válida la r                         | eprogramación se d                           | ebe:                              |                     |                   |                           |
| 1. Firmar y legaliz<br>2. Firmar y legaliz                               | ar ante notario el pa<br>ar ante notario el M | agaré generado en e<br>anifiesto de la Volui | este sitio.<br>ntad de Reprograma | ación.              |                   |                           |
| 3. Realizar el Pago<br>4. Presentar en                                   | o Inicial correspondi<br>la universidad corr  | ente.<br>respondiente los d                  | locumentos legaliza               | ados del Manifie    | sto v del Pagaré  | , junto al                |
| comprobante del pago inicial.                                            |                                               |                                              |                                   |                     |                   |                           |
|                                                                          |                                               |                                              |                                   |                     |                   |                           |
|                                                                          |                                               |                                              |                                   |                     |                   |                           |
|                                                                          |                                               |                                              |                                   |                     |                   |                           |

# Paso 4: Aceptar Manifiesto de voluntad de reprogramación

El otro documento que debe ser presentado ante el Administrador de Fondo de Crédito de la universidad correspondiente, legalizado ante notario, es el "Manifiesto de la voluntad de reprogramar". Este documento es una declaración en la cual el deudor manifiesta estar de acuerdo con las condiciones del proceso de reprogramación y con el monto de la deuda presentada para reprogramar. Para aceptarlo como válido, al presionar el botón "Ver" asociado a esta tarea se generará un documento pdf con el documento en el cual se encuentran todos los datos ya impresos. Al igual que con el pagaré, es imprescindible verificar que toda la información contenida en él sea correcta y, solo al estar seguro de ello, presionar el botón "Acepto el Manifiesto".

| Ministerio de<br>Educación<br>Crédito Solida                                                                                                    | ario                                                                                                    |                       |
|----------------------------------------------------------------------------------------------------|----------------------------------------------------------------------------------------------------|-----------------------|
|                                                                                                    | Bienvenido: [                                                                                                    | Deudor <u>(cerrar</u> |
|                                                                                                    | Acepto et Manifiesto Deso                                                                                                    | cargar Volv           |
| Α ΓΜΙΝΙΚΤΡ Α ΟΙΌΝΙ GENER ΑΙ                                                                                                    |                                                                                                    | -                     |
| FONDO SOLIDARIO DE CREDITO UNIVERSITARIO<br>Universidad de Valparaiso                                                                                                    | Fecha:                                                                                                    |                       |
| FORMULARIO DE MANIFESTACION DE V<br>BENEFICIOS DE LA L                                                                                                    | /OLUNTAD PARA OPTAR A LOS<br>.EY №20.572                                                                                                 | ш                     |
| ANTECEDENTES PERSONALES                                                                                                    |                                                                                                    |                       |
| RUT: 13.366.457-2<br>NOMBRES: Deudor<br>APELLIDOS: Credito Solidario<br>FECHA NACIMIENTO: 2-abr-1978<br>DIRECCIÓN: Vicuña Mackenna 1487<br>COMUNA: Talcahuano<br>TELEFONO 1: 042 - 7979712<br>CORREO ELECTRÓNICO: creditosolidario@mineduc.cl | SEXO: Femenino<br>CIUDAD: Talcahuano<br>TELEFONO 2: -                                                                                    |                       |
| ANTECEDENTES UNIVERSITARIOS                                                                                                    |                                                                                                    |                       |
| UNIVERSIDADES EN DONDE ESTUDIÓ CON CREDITO S<br>UNIVERSIDAD 1: Universidad de Valparaiso                                                                                                    |                                                                                                    |                       |
| UNIVERSIDAD 2: Pontificia Universidad Católica de Valparaíso                                                                                                    | TIPO CRÉDITO: FSCU                                                                                                    | -                     |
| Consultas al 600 600 26 26<br>creditosolídario@mineduc.cl<br>Ministerio de Educación - Teléfono +56 2 406 6000 -<br>Políticas de Privacidad   Manual de Normas Gráficas   V                                                                   | ayuda<br>EDUC<br>ciudadana<br>Dirección Av. Libertador Bernardo O'Higgins 1371<br>Isualizadores & Plug-ins   D5100   HTML 5   CSS 3   CC | 2012<br>erior         |
|                                                                                                    |                                                                                                    |                       |

Al hacer click, el Manifiesto queda aceptado y la pantalla vuelve nuevamente al menú "Mis Documentos y Tareas", en donde aparece la tarea de "Aceptar el Manifiesto de la voluntad de reprogramar" marcada como realizada, junto con el documento del Manifiesto en un archivo pdf.

| Goblerno de Chile                                                                                                    |                                                                                                    |                                                                                                    |                                                                                                    |                                                                                                    | é                                                                                                    | NY                                                                                            |                       |
|----------------------------------------------------------------------------------------------------|----------------------------------------------------------------------------------------------------|----------------------------------------------------------------------------------------------------|----------------------------------------------------------------------------------------------------|----------------------------------------------------------------------------------------------------|----------------------------------------------------------------------------------------------------|-----------------------------------------------------------------------------------------------|-----------------------|
|                                                                                                    |                                                                                                    |                                                                                                    |                                                                                                    |                                                                                                    |                                                                                                    | Bienvenido: D                                                                                 | Jeudor <u>(cerrar</u> |
| is Documentos                                                                                                    | y Tareas                                                                                                    | 3                                                                                                    |                                                                                                    |                                                                                                    |                                                                                                    |                                                                                               |                       |
| acuerdo a la informacion                                                                                                    | proporcionadi                                                                                                    | a por la(s) univers                                                                                                    | iidad(es), su(s) deuda(                                                                                                    | s) consolidada(s) y                                                                                                    | / actualizada(s) a                                                                                                    | il 30 de mayo 2012 e                                                                          | es (son):             |
| deuda de crédito solidari<br>mo referencia y mayor co                                                                                                    | io está estable<br>mprensión                                                                                                    | ecida en UTM. El                                                                                                    | valor de la UTM es \$3                                                                                                    | 39.689 a julio de                                                                                                    | 2012. Los mont                                                                                                    | os <mark>en pesos se pres</mark>                                                              | sentan sólo           |
| Universidad                                                                                                    | and the second                                                                                                    | Saldo capital                                                                                                    | Interés penal                                                                                                    | Total Deuda                                                                                                    | Saldo capita                                                                                                    | Interés penal                                                                                 | Total Deud            |
| Pontificia Universidad Cat                                                                                                    | ólica de                                                                                                    | (UTM)<br>49.6337                                                                                                    | (UTM)<br>6.324                                                                                                    | (UTM)<br>55.9577                                                                                                    | (\$)                                                                                                    | (S)                                                                                           | (\$)                  |
| Valparaíso<br>Universidad de Valp                                                                                                    | araiso                                                                                                    | 136,5393                                                                                                    | 17,397                                                                                                    | 153,9363                                                                                                    | \$5.419.108                                                                                                    | \$690.470                                                                                     | \$6.109.578           |
| TOTALES                                                                                                    |                                                                                                    | 186,173                                                                                                    | 23,721                                                                                                    | 209,894                                                                                                    | \$7.389.020                                                                                                    | \$941.463                                                                                     | \$8.330.48            |
| cos proporcionados, favor<br>sos a seguir<br>stado<br>V Paso 1: Actu                                                                                                    | ualizar datos                                                                                                    | Tareas                                                                                                    |                                                                                                    | Fec                                                                                                    | cha<br>I-2012                                                                                                    | ACTUALIZAR                                                                                    |                       |
| tos proporcionados, favor<br>Isos a seguir<br>Istado                                                                                                    |                                                                                                    | Tareas                                                                                                    |                                                                                                    | Fee                                                                                                    | cha                                                                                                    |                                                                                               |                       |
| tos proporcionados, favor<br>Isos a seguir<br>Stado<br>Paso 1: Actr<br>Paso 2: Simu                                                                                                    | ualizar datos<br>ular reprogram                                                                                                    | Tareas<br>1ación                                                                                                    |                                                                                                    | Fec<br>17-jul<br>17-jul                                                                                                    | cha<br>I-2012                                                                                                    | ACTUALIZAR                                                                                    | VER (2)               |
| tos proporcionados, favor<br>ISOS a seguir<br>Stado<br>Paso 1: Actr<br>Paso 2: Simu<br>Paso 3: Sele                                                                                                    | ualizar datos<br>ular reprogram<br>sccionar plan d                                                                                                    | Tareas<br>nación<br>definitivo y acepto                                                                                                    | ar pagaré                                                                                                    | Fed<br>17-jul<br>17-jul<br>17-jul                                                                                                    | cha<br>I-2012                                                                                                    | ACTUALIZAR<br>SIMULAR                                                                         | VER (2)               |
| tos proporcionados, favor<br>asos a seguir<br>Estado<br>Paso 1: Actr<br>Paso 2: Simu<br>Paso 3: Sele<br>Paso 4: Ace                                                                                                    | ualizar datos<br>ular reprogram<br>:ccionar plan d<br>ptar Manifiest                                                                                                    | Tareas<br>nación<br>definitivo y acept<br>:o de voluntad de                                                                                                    | ar pagaré<br>reprogramación                                                                                                    | Feq<br>17-jul<br>17-jul<br>17-jul<br>17-jul                                                                                                    | cha<br>I-2012                                                                                                    | ACTUALIZAR<br>SIMULAR<br>VER                                                                  | VER (2)               |
| tos proporcionados, favor<br>asos a seguir<br>stado<br>Paso 1: Actr<br>Paso 2: Simu<br>Paso 3: Sele<br>Paso 4: Ace<br>Paso 5: Page                                                                                                    | ualizar datos<br>ular reprogram<br>sectionar plan o<br>ptar Manifiest<br>o inicial                                                                                                    | Tareas<br>nación<br>definitivo y acept<br>:o de voluntad de                                                                                                    | ar pagaré<br>reprogramación                                                                                                    | Fex<br>17-jul<br>17-jul<br>17-jul<br>17-jul                                                                                                    | cha<br>I-2012                                                                                                    | ACTUALIZAR<br>SIMULAR<br>VER<br>VER<br>DONDE PAGAR                                            | VER (2)               |
| tos proporcionados, favor<br>asos a seguir<br>Estado<br>Paso 1: Actr<br>Paso 2: Simu<br>Paso 3: Sele<br>Paso 4: Ace<br>Paso 5: Page<br>Paso 6: Con                                                                                                 | ualizar datos<br>ular reprogram<br>secionar plan d<br>sptar Manifiest<br>o inicial<br>firmar reprogr                                                                                                    | Tareas<br>nación<br>definítivo y acept<br>to de voluntad de<br>ramación en la uni                                                                                                    | ar pagaré<br>reprogramación<br>iversidad respectiva                                                                                                    | Fec<br>17-jul<br>17-jul<br>17-jul<br>17-jul                                                                                                    | cha<br>I-2012                                                                                                    | ACTUALIZAR<br>SIMULAR<br>VER<br>VER<br>DONDE PAGAR                                            | VER (2)               |
| tos proporcionados, favor<br>asos a seguir<br>stado<br>Paso 1: Act<br>Paso 2: Simu<br>Paso 3: Sele<br>Paso 3: Sele<br>Paso 4: Ace<br>Paso 5: Pag<br>Paso 6: Con                                                                                    | ualizar datos<br>ular reprogram<br>sccionar plan o<br>sptar Manifiest<br>o inicial<br>firmar reprogr                                                                                                    | Tareas<br>nación<br>definitivo y acept<br>to de voluntad de<br>ramación en la uni                                                                                                    | ar pagaré<br>reprogramación<br>iversidad respectiva                                                                                                    | Fec<br>17-jul<br>17-jul<br>17-jul<br>17-jul                                                                                                    | cha<br>I-2012                                                                                                    | ACTUALIZAR<br>SIMULAR<br>VER<br>VER<br>DONDE PAGAR                                            | VER (2)               |
| tos proporcionados, favor<br>asos a seguir<br>Estado<br>Paso 1: Actr<br>Paso 2: Simu<br>Paso 3: Sele<br>Paso 4: Ace<br>Paso 5: Page<br>Paso 6: Con<br>No olv                                                                                       | ualizar datos<br>ular reprogram<br>sectionar plan d<br>sptar Manifiest<br>o inicial<br>firmar reprogr<br>vidar que para                                                                                                    | Tareas<br>nación<br>definitivo y acept<br>to de voluntad de<br>ramación en la uni                                                                                                    | ar pagaré<br>reprogramación<br>iversidad respectiva<br>reprogramación se de                                                                                     | Fex<br>17-jul<br>17-jul<br>17-jul<br>17-jul                                                                                                    | cha<br>I-2012                                                                                                    | ACTUALIZAR<br>SIMULAR<br>VER<br>VER<br>DONDE PAGAR                                            | VER (2)               |
| tos proporcionados, favor<br>asos a seguir<br>Estado<br>Paso 1: Act<br>Paso 2: Simu<br>Paso 3: Sele<br>Paso 4: Ace<br>Paso 5: Page<br>Paso 5: Page<br>Paso 6: Con<br>No olv<br>1. Firr<br>2. Firr                                                  | ualizar datos<br>ular reprogram<br>eccionar plan d<br>ptar Manifiest<br>o inicial<br>firmar reprogr<br>vidar que para<br>nar y legalizar<br>nar y legalizar                                                                             | Tareas<br>Tareas<br>hación<br>definitivo y acept<br>to de voluntad de<br>ramación en la uni<br>hacer válida la r<br>ante notario el p<br>ante notario el M                                                                                                    | ar pagaré<br>reprogramación<br>iversidad respectiva<br>reprogramación se de<br>agaré generado en es<br>lanífiesto de la Voluni                                  | Fee<br>17-jul<br>17-jul<br>17-jul<br>17-jul<br>17-jul<br>be:<br>te sitio.<br>ad de Reprograma                                                                                                    | cha<br>I-2012 [<br>I-2012 [ | ACTUALIZAR<br>SIMULAR<br>VER<br>VER<br>DONDE PAGAR                                            | VER (2)               |
| tos proporcionados, favor<br>asos a seguir<br>Estado<br>Paso 1: Act<br>Paso 2: Simu<br>Paso 3: Sele<br>Paso 3: Sele<br>Paso 3: Sele<br>Paso 4: Ace<br>Paso 5: Page<br>Paso 6: Con<br>No olv<br>1. Firr<br>2. Firr<br>3. Rea<br>4. Pri              | ualizar datos<br>ular reprogram<br>eccionar plan o<br>eptar Manifiest<br>o inicial<br>ifirmar reprogr<br>vidar que para<br>nar y legalizar<br>nar y legalizar<br>nar y legalizar<br>silizar el Pago In                                  | Tareas<br>Tareas<br>hación<br>definitivo y acept<br>to de voluntad de<br>ramación en la uni<br>a hacer válida la r<br>ante notario el p<br>ante notario el p<br>ante notario el p<br>inicial correspondi<br>universidad cor                                                                                                    | ar pagaré<br>reprogramación<br>iversidad respectiva<br>reprogramación se de<br>agaré generado en es<br>lanifiesto de la Volunt<br>iente.<br>recondiente los do  | Fee<br>17-jul<br>17-jul<br>17-jul<br>17-jul<br>17-jul<br>17-jul<br>18-jul<br>18-jul<br>19-jul<br>18-jul<br>18-ju | cha<br>I-2012 [<br>I-2012 [ | ACTUALIZAR<br>SIMULAR<br>VER<br>VER<br>DONDE PAGAR                                            | VER (2)               |
| tos proporcionados, favor<br>asos a seguir                                                                                                    | ualizar datos<br>ular reprogram<br>ptar Manifiest<br>o inicial<br>firmar reprogr<br>vidar que para<br>nar y legalizar<br>nar y legalizar<br>sitzar el Pago Ir<br>esentar en la<br>jo inicial.                                           | Tareas<br>Tareas<br>nación<br>definitivo y acept<br>to de voluntad de<br>ramación en la uni<br>a hacer válida la r<br>ante notario el p<br>ante notario el p<br>ante notario el p<br>ante notario el p<br>ante notario el p                                                                                                    | ar pagaré<br>reprogramación<br>iversidad respectiva<br>reprogramación se de<br>agaré generado en es<br>lanifiesto de la Volunt<br>iente,<br>respondiente los do | Fee<br>17-jul<br>17-jul<br>17-jul<br>17-jul<br>17-jul<br>17-jul<br>12-jul<br>12-jul<br>12-jul<br>12-jul<br>12-jul<br>12-jul<br>12-jul                                                                                                    | cha<br>1-2012 [<br>1-2012 [ | ACTUALIZAR<br>SIMULAR<br>VER<br>VER<br>DONDE PAGAR                                            | ver (2)               |
| tos proporcionados, favor<br>asos a seguir<br>Estado<br>Paso 1: Act<br>Paso 2: Simu<br>Paso 3: Sele<br>Paso 3: Sele<br>Paso 3: Sele<br>Paso 4: Ace<br>Paso 5: Page<br>Paso 6: Con<br>No ob<br>1. Firr<br>3. Ree<br>4. Pro-<br>comprobante del page | ualizar datos<br>ular reprogram<br>eccionar plan d<br>ptar Manifiest<br>o inicial<br>ifirmar reprogr<br>vidar que para<br>nar y legalizar<br>nar y legalizar<br>nar y legalizar<br>suitzar el Pago Ir<br>esentar en la<br>jo inicial.   | Tareas<br>Tareas<br>tación<br>definitivo y acept<br>to de voluntad de<br>ramación en la uni<br>a hacer válida la r<br>ante notario el pi<br>ante notario el pi<br>ante notario el pi<br>ante notario el correspondi<br>to universidad corr                                                                                                    | ar pagaré<br>reprogramación<br>iversidad respectiva<br>reprogramación se de<br>agaré generado en es<br>lanífiesto de la Volunt<br>iente.<br>respondiente los do | Fee<br>17-jul<br>17-jul<br>17-jul<br>17-jul<br>17-jul<br>17-jul<br>17-jul<br>17-jul<br>17-jul<br>17-jul<br>17-jul<br>17-jul                                                                                                    | cha<br>1-2012 [<br>1-2012 [ | ACTUALIZAR<br>SIMULAR<br>VER<br>VER<br>DONDE PAGAR                                            | VER (2)               |
| tos proporcionados, favor<br>asos a seguir<br>Estado<br>Paso 1: Act<br>Paso 2: Simu<br>Paso 3: Sele<br>Paso 3: Sele<br>Paso 3: Sele<br>Paso 4: Ace<br>Paso 5: Pagu<br>Paso 6: Con<br>No olv<br>A. Pir<br>3. Ree<br>4. Pr<br>comprobante del pag    | ualizar datos<br>ular reprogram<br>eccionar plan o<br>optar Manifiest<br>o inicial<br>firmar reprogr<br>vidar que para<br>nar y legalizar<br>mar y legalizar<br>mar y legalizar<br>itizar el Pago Ir<br>esentar en la<br>jo inicial.    | Tareas<br>Tareas<br>nación<br>definitivo y acept<br>to de voluntad de<br>ramación en la uni<br>a hacer válida la r<br>ante notario el M<br>micial correspondi<br>u universidad cor                                                                                                    | ar pagaré<br>reprogramación<br>iversidad respectiva<br>reprogramación se de<br>agaré generado en es<br>lanifiesto de la Volunt<br>iente.<br>respondiente los do | Fex<br>17-jul<br>17-jul<br>17-jul<br>17-jul<br>17-jul<br>17-jul<br>12-jul<br>12-jul<br>12-jul<br>12-jul                                                                                                    | cha<br>1-2012 [<br>1-2012 [<br>1-2012 [<br>1-2012 [<br>3ción.<br>1dos del Manifi                                                                                                    | ACTUALIZAR<br>SIMULAR<br>VER<br>VER<br>DONDE PAGAR                                            | VER (2)               |
| tos proporcionados, favor<br>asos a seguir<br>Estado                                                                                                    | ualizar datos<br>ular reprogram<br>seccionar plan d<br>sptar Manifiest<br>o inicial<br>ifirmar reprogr<br>vidar que para<br>mar y legalizar<br>mar y legalizar<br>anar y legalizar<br>alizar el Pago Ir<br>esentar en la<br>jo inicial. | Tareas<br>Tareas<br>nación<br>definitivo y acept<br>to de voluntad de<br>ramación en la uni<br>a hacer válida la r<br>ante notario el pi<br>ante notario el pi<br>an | ar pagaré<br>reprogramación<br>iversidad respectiva<br>reprogramación se de<br>agaré generado en es<br>tanifiesto de la Volunt<br>iente.<br>respondiente los do | Fee<br>17-jul<br>17-jul<br>17-jul<br>17-jul<br>17-jul<br>17-jul<br>17-jul<br>12-jul<br>12-jul                                                                                                    | cha<br>1-2012 [<br>1-2012 [<br>1-2012 [<br>1-2012 [<br>sción.<br>1dos del Manifi                                                                                                    | ACTUALIZAR<br>SIMULAR<br>VER<br>VER<br>DONDE PAGAR<br>esto y del Pagaré<br>Becas y Créditos 2 | VER (2)               |

# Paso 5: Pago Inicial

Con la aceptación del "Manifiesto de la voluntad de reprogramar" se cierran las 4 etapas que deben ser realizadas vía online a través del sitio <u>www.creditosolidario.cl</u>. Para continuar con la última parte del proceso, antes de formalizar la reprogramación el deudor debe comunicarse con la universidad respectiva para hacer efectivo el pago inicial acordado. Para ello, en el menú "Mis Documentos y Tareas" debe hacer click en el botón "Donde pagar".

|                 | Gobierno de Chile                                                                                                    | euito                                                                                                    | Solida                                                                                                    | 10                                                                                                    |                                         | Bienvenido:                                        | Deudor <u>(cerrar</u> |
|-----------------|----------------------------------------------------------------------------------------------------|----------------------------------------------------------------------------------------------------|----------------------------------------------------------------------------------------------------|----------------------------------------------------------------------------------------------------|-----------------------------------------|----------------------------------------------------|-----------------------|
| <b>is D</b>     | Ocumentos y Tarea                                                                                                    | <b>as</b><br>ada por la(s) univers                                                                                                    | sidad(es), su(s) deuda                                                                                                    | (s) consolidada(s) y                                                                                                    | actualizada(s) al                       | 30 de mayo 2012                                    | 2 es (son):           |
| deuda<br>mo rei | a de crédito solidario está esta<br>ferencia y mayor comprensión                                                                                                    | blecida en UTM. El                                                                                                    | valor de la UTM es \$                                                                                                    | 39.689 a julio de                                                                                                    | 2012. Los monto                         | is en pesos se pr                                  | esentan sólo          |
|                 | Universidad                                                                                                    | Saldo capital<br>(UTM)                                                                                                    | Interés penal<br>(UTM)                                                                                                    | Total Deuda<br>(UTM)                                                                                                    | Saldo capital<br>(\$)                   | Interés penal<br>(\$)                              | I Total Deud<br>(\$)  |
| Ponti           | ificia Universidad Católica de                                                                                                    | 49,6337                                                                                                    | 6,324                                                                                                    | 55,9577                                                                                                    | \$1.969.912                             | \$250.993                                          | \$2.220.905           |
|                 | Universidad de Valparaiso                                                                                                    | 136,5393                                                                                                    | 17,397                                                                                                    | 153,9363                                                                                                    | \$5.419.108                             | \$690.470                                          | \$6.109.578           |
|                 | TOTALES                                                                                                    | 186,173                                                                                                    | 23,721                                                                                                    | 209,894                                                                                                    | \$7.389.020                             | \$941.463                                          | \$8.330.48            |
| asos<br>Estado  | Paso 1: Actualizar dato                                                                                                    | Tareas<br>s                                                                                                    |                                                                                                    | Fec<br>17-jul                                                                                                    | -2012                                   | ACTUALIZAR                                         |                       |
| asos<br>Estado  | Paso 1: Actualizar dato:                                                                                                    | Tareas<br>s                                                                                                    |                                                                                                    | Fee<br>17-jul                                                                                                    | -2012                                   | ACTUALIZAR                                         |                       |
| Estado          | Paso 1: Actualizar dato:                                                                                                    | Tareas<br>s<br>amación                                                                                                    |                                                                                                    | Fee<br>17-jul<br>17-jul                                                                                                    | -2012                                   | ACTUALIZAR<br>SIMULAR                              | VER (2)               |
| Estado          | Paso 1: Actualizar dato:<br>Paso 2: Simular reprogr<br>Paso 3: Seleccionar pla                                                                                                    | Tareas<br>s<br>amación<br>n definitivo y acept                                                                                                    | ar pagaré                                                                                                    | Fec<br>17-jul<br>17-jul<br>17-jul                                                                                                    | sha<br>-2012                            | ACTUALIZAR<br>SIMULAR<br>VER                       | VER (2)               |
| Estado          | <ul> <li>Paso 1: Actualizar dato:</li> <li>Paso 2: Simular reprogr</li> <li>Paso 3: Seleccionar pla</li> <li>Paso 4: Aceptar Manifie</li> </ul>                                                                                                    | Tareas<br>s<br>amación<br>In definitivo y acept<br>esto de voluntad de                                                                                                    | ar pagaré<br>reprogramación                                                                                                    | Fec<br>17-jul<br>17-jul<br>17-jul<br>17-jul                                                                                                    | -2012                                   | ACTUALIZAR<br>SIMULAR<br>VER<br>VER                | VER (2)               |
| Estado          | <ul> <li>Paso 1: Actualizar dato:</li> <li>Paso 2: Simular reprogr</li> <li>Paso 3: Seleccionar pla</li> <li>Paso 4: Aceptar Manifie</li> <li>Paso 5: Pago inicial</li> </ul>                                                                                                    | Tareas<br>s<br>amación<br>n definitivo y acept<br>esto de voluntad de                                                                                                    | ar pagaré<br>reprogramación                                                                                                    | Fec<br>17-jul<br>17-jul<br>17-jul<br>17-jul                                                                                                    | -ha<br>-2012<br>-2012<br>-2012<br>-2012 | ACTUALIZAR<br>SIMULAR<br>VER<br>VER<br>DONDE PAGAR | VER (2)               |
|                 | <ul> <li>Paso 1: Actualizar dato:</li> <li>Paso 2: Simular reprogr</li> <li>Paso 3: Seleccionar pla</li> <li>Paso 4: Aceptar Manifie</li> <li>Paso 5: Pago inicial</li> <li>Paso 6: Confirmar reprogr</li> </ul>                                                                                                    | Tareas<br>s<br>amación<br>un definitivo y acept<br>esto de voluntad de<br>ogramación en la un                                                                                                    | ar pagaré<br>reprogramación<br>iversidad respectiva                                                                                                    | Fec<br>17-jul<br>17-jul<br>17-jul<br>17-jul                                                                                                    | -ha<br>-2012<br>-2012<br>-2012<br>-2012 | ACTUALIZAR<br>SIMULAR<br>VER<br>VER<br>DONDE PAGAR | VER (2)               |
|                 | <ul> <li>Paso 1: Actualizar dato:</li> <li>Paso 2: Simular reprogr</li> <li>Paso 3: Seleccionar pla</li> <li>Paso 3: Seleccionar pla</li> <li>Paso 4: Aceptar Manifie</li> <li>Paso 5: Pago inicial</li> <li>Paso 6: Confirmar repro</li> </ul> No olvidar que para 1. Firmar y legaliz <ul> <li>2. Firmar y legaliz</li> <li>2. Firmar y legaliz</li> <li>3. Realizar el Pago</li> <li>4. Presentar en comprobante del pago inicial</li> </ul> | Tareas<br>s<br>amación<br>un definitivo y acept<br>esto de voluntad de<br>ogramación en la un<br>ara hacer válida la u<br>ara nate notario el p<br>ar ante notario el p<br>ar ante notario el o<br>o Inicial correspond<br>la universidad con | ar pagaré<br>reprogramación<br>iversidad respectiva<br>reprogramación se de<br>agaré generado en e<br>lanifiesto de la Volun<br>iente.<br>rrespondiente los de | Fec<br>17-jul<br>17-jul<br>17-jul<br>17-jul<br>17-jul<br>17-jul<br>18-jul<br>18-jul<br>19-jul<br>19-jul<br>19-jul<br>19-jul<br>19-jul<br>19-jul<br>19-jul<br>19-jul<br>19-jul<br>19-jul<br>19-jul<br>19-jul | -2012                                   | ACTUALIZAR<br>SIMULAR<br>VER<br>VER<br>DONDE PAGAR | VER (2)               |

A continuación se muestra una página que permite acceder directamente al sitio web de la universidad en la que corresponde realizar el pago inicial. En esta página se encontrará información relevante de las alternativas de pago que pone a disposición la universidad, así como de toda la información que sea de utilidad para finalizar en forma exitosa el proceso.

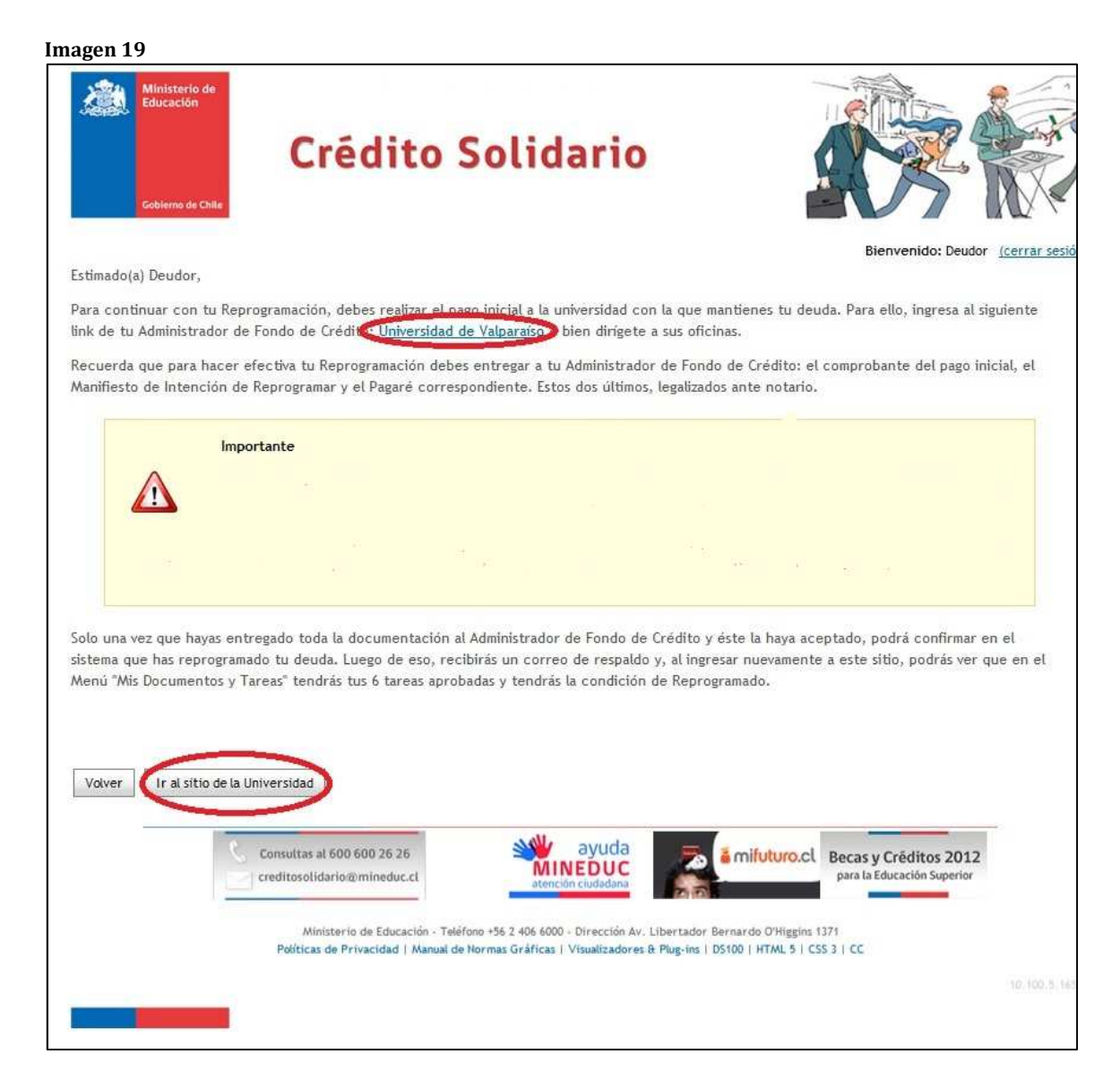

Solo una vez realizado el pago inicial, es posible formalizar el proceso de reprogramación ante el Administrador de Fondo de Crédito de la universidad.

# Paso 6: Confirmar reprogramación en la universidad respectiva.

Luego de realizar el pago inicial, es posible concluir oficialmente el proceso de reprogramación. Para ello, es necesario imprimir en papel tamaño carta el "Manifiesto de la voluntad de reprogramar" y el Pagaré correspondiente a la simulación considerada como plan de pagos definitivo. Es importante recordar que si la deuda fue contraída con más de una universidad, se debe imprimir un pagaré por cada una de ellas. Luego de verificar que toda la información contenida en ambos documentos es correcta y no presenta errores, deben ser llevados ante notario y legalizados para certificar que el deudor se hace responsable de su contenido y está consciente de aquello.

Finalmente, el último paso es acercarse a la universidad en la que corresponde realizar el trámite<sup>3</sup> de formalización y entregar él o los pagarés, junto al "Manifiesto de la voluntad de reprogramar" (ambos legalizados ante notario), además del comprobante del pago inicial realizado. Solo con esos tres documentos, el Administrador de Fondo, una vez verificado que todos los antecedentes se encuentren en orden, podrá confirmar al deudor como reprogramado en forma oficial en el sistema.

En caso de no poder dirigirse en forma personal a su universidad, por encontrarse fuera de la región correspondiente, el deudor podrá enviar la documentación antes señalada a través de correo certificado, asegurándose que ésta llegue oportunamente dentro de los plazos establecidos por ley. También podrá acercarse a alguna oficina local, si es que existe, en que la universidad disponga para recepcionar los documentos de la reprogramación. De todos modos, resulta conveniente ponerse en contacto con el Administrador de Fondo de la universidad respectiva para acordar el método de envío más eficiente y eficaz.

Por otro lado, si el deudor se encontrase en el extranjero y no tuviera la disponibilidad de viajar, podrá acercarse al consulado más cercano correspondiente al lugar de su residencia o estadía y designar a una persona de confianza que resida en chile como su representante para que haga llegar la documentación correspondiente a la reprogramación. Para mayores detalles ponerse en contacto con su Administrador de Fondo o directamente en el consulado respectivo.

Cuando el deudor ingrese nuevamente a su cuenta en el sitio web <u>www.creditosolidario.cl</u>, el menú "Mis Documentos y Tareas" mostrará las 6 tareas realizadas y visualizará el estatus de "Reprogramado". Ya no podrá volver a realizar simulaciones ni actualizar su información de contacto; solo podrá observar lo realizado e imprimir las veces que desee los documentos correspondientes. Además, un correo llegará a su cuenta de e-mail confirmando el éxito de la reprogramación y lo que aún queda pendiente para cumplir con su compromiso de pago.

<sup>&</sup>lt;sup>3</sup> Recordar que si la deuda de crédito solidario se mantiene con más de una institución, la reprogramación debe ser formalizada en la última universidad en que se obtuvo crédito.

| is Do                      | Gobierna de Chile                                                                                | édito S                                                                                                    | Solidar                                                                                                  | io                                                  |                                         | Bienvenido                         | E Deudor (cerrar             |
|----------------------------|--------------------------------------------------------------------------------------------------|----------------------------------------------------------------------------------------------------|----------------------------------------------------------------------------------------------------|-----------------------------------------------------|-----------------------------------------|------------------------------------|------------------------------|
| acuerd<br>deuda<br>no refe | lo a la información proporciona<br>de crédito solidario está estab<br>rencia y mayor comprensión | da por la(s) universi<br>lecida en UTM. El v                                                                        | dad(es), su(s) deuda(s<br>valor de la UTM es \$3                                                         | ) consolidada(s) :<br>9.689 a julio de              | y actualizada(s) al<br>2012. Los montos | 30 de mayo 201<br>; en pesos se pi | 2 es (son):<br>resentan sólo |
|                            | Universidad                                                                                      | Saldo capital                                                                                                    | Interés penal                                                                                            | Total Deuda                                         | Saldo capital                           | Interés pena                       | al Total Deud                |
| Pontifi                    | cia Universidad Católica de                                                                      | 49,6337                                                                                                    | 6,324                                                                                                    | 55,9577                                             | \$1.969.912                             | (S)<br>\$250.993                   | (S)<br>\$2.220.905           |
| U                          | Valparaiso<br>Iniversidad de Valparaiso                                                          | 136,5393                                                                                                    | 17.397                                                                                                   | 153,9363                                            | \$5.419.108                             | \$690,470                          | \$6,109,578                  |
|                            | TOTALES                                                                                          | 186.173                                                                                                    | 23.721                                                                                                   | 209.894                                             | \$7.389.020                             | \$941.463                          | \$8,330,48                   |
| $\overline{\mathbf{A}}$    | Paso 1: Actualizar datos Paso 2: Simular reprogra                                                | mación                                                                                                    |                                                                                                    | 17-ju                                               | 1-2012                                  | SIMULAR                            | VER (2)                      |
|                            | Paso 1: Actualizar datos                                                                         | mación                                                                                                    |                                                                                                    | 17-ju                                               | 1-2012                                  | SIMULAR                            | VER (2)                      |
|                            | Paso 3: Seleccionar plan                                                                         | definitivo y acepta                                                                                                 | r pagaré                                                                                                 | 17-ju                                               | 1-2012                                  | VER                                | <b>天</b><br>100              |
|                            | Paso 4: Aceptar Manifies                                                                         | sto de voluntad de (                                                                                                | reprogramación                                                                                           | 17-ju                                               | 1-2012                                  | VER                                | 天<br>1003                    |
| $\checkmark$               | Paso 5: Pago inicial                                                                             |                                                                                                    |                                                                                                    | 17-ju                                               | l-2012 D                                | ONDE PAGAR                         |                              |
| Z                          | Paso 6: Confirmar repro                                                                          | gramación en <mark>la un</mark> i                                                                                   | versidad respectiva                                                                                      | 17-ju                                               | 1-2012                                  | EPROGRAMADO                        |                              |
|                            | No olvidar que pa<br>1. Firmar y legaliza<br>2. Firmar y legaliza<br>3. Realizar el Pago         | ra hacer válida la re<br>r ante notario el pa<br>r ante notario el M.<br>Inicial correspondi<br>la universidad corr | eprogramación se det<br>Igaré generado en esi<br>anifiesto de la Volunt<br>ente.<br>respondiente los doc | e:<br>e sitio.<br>d de Reprogram<br>umentos legaliz | ación.<br>ados del Manifies             | to y del Paga                      | ré, junto al                 |

Dentro de los siguientes días podrá verificarse que los antecedentes del deudor hayan sido eliminados de los registros comerciales en los cuales se encontraban informados. En caso de que al cabo de dos semanas no haya sido actualizada su información, deberá ponerse en contacto con su Administrador de Fondo de Crédito respectivo para aclarar la situación.

## Después de reprogramar

Finalizado el proceso de reprogramación y habiendo confirmado que el resultado de éste fue exitoso, comienza el momento de pagar la deuda reprogramada. Es importante recordar que en toda esta etapa la comunicación será directamente con la universidad en la que fue realizada la reprogramación, independientemente de si se posee deuda con más de una institución.

Inmediatamente luego de reprogramar, se debe continuar cancelando el resto de las cuotas del pago inicial (en caso de haber elegido pagar en 2 ó más cuotas), teniendo presente que el vencimiento de ellas es mensual. Es de suma importancia no atrasarse en el pago de esta obligación, puesto que, en el caso de hacerlo, la universidad está en el derecho de hacer exigible el total de la deuda reprogramada contenida en el pagaré, de forma inmediata, obligando al deudor a cancelar el total de la deuda al contado. Además, dicha deuda se actualizará mensualmente a la tasa de interés penal de 1% por cada mes en que no se pague la deuda. De esta forma, un pago ordenado y oportuno de las cuotas permitirá cumplir la obligación en forma tranquila y aprovechando todos los beneficios que entrega esta reprogramación.

Una vez finalizado el pago de las cuotas iniciales de la reprogramación, viene el momento de cancelar las cuotas anuales reprogramadas, las cuales tienen fecha de vencimiento el 31 de diciembre de cada año, a contar de 2013. Para hacer efectivo el pago, es necesario mantenerse informado directamente en las oficinas del Administrador de Fondo de Crédito respectivo, o en su correspondiente sitio web, de las alternativas de pago que pueda ofrecer. Es importante realizar el pago dentro del periodo establecido puesto que, de lo contrario, la cuota se convierte en morosa, reajustándose a una tasa de interés mensual de 1%. Además, para aquellos deudores que pagaron inicialmente menos de la mitad de la deuda capital, y que por lo tanto una parte de los intereses penales les serán condonados a medida que realicen el pago oportuno de sus cuotas, atrasarse en sus pagos implica perder dicho beneficio y pagar el total de la cuota.

Para el caso particular de aquellos deudores que deseen acogerse al beneficio para personas que no se han titulado de alguna institución de educación superior, y que posean ingresos mensuales menores a 10 UTM, deberán acercarse todos los meses de mayo a su Administrador de Fondo de Crédito y presentar su declaración jurada de ingresos según el procedimiento habitual, junto a una declaración jurada que acredite no haber concluido sus estudios superiores. En base a los ingresos declarados, se le generará una nueva cuota la cual corresponderá a la cuota a pagar para el año en curso, reemplazando a la cuota señalada en el pagaré de reprogramación o la cuponera de pagos correspondiente. En el caso de que en un año en particular el deudor no presente su declaración de ingresos, deberá cancelar simplemente la cuota establecida en el pagaré o cuponera, pudiendo al año siguiente presentar nuevamente sus antecedentes para el cálculo de la siguiente cuota. Una vez concluido el pago del total de las cuotas reprogramadas establecidas en la reprogramación, la deuda de crédito solidario quedará cancelada en su totalidad.